# AB Trade User Manual

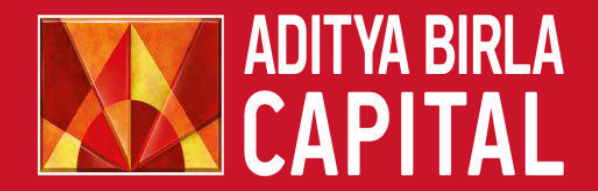

PROTECTING INVESTING FINANCING ADVISING

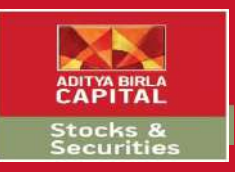

# Website Link

| NSE, BSE, Sensex, Nifty, Share Ma 🗙 🕂                                                                                                    |          |   | 5 | × |
|----------------------------------------------------------------------------------------------------|----------|---|---|---|
| ← → C  istocksandsecurities.adityabirlacapital.com                                                                                                    |          | * | 6 | : |
| Corporates   Advisors   Customer Services   Careers   About                                                                                                    | us       |   |   | * |
| ADITYA BIRLA<br>CAPITAL PROTECTING ~ INVESTING ~ FINANCING ~ ADVISING ~ 1800-270-7000 % HOME @ LOGI                                                                                                    | <u>ع</u> |   |   | l |
| STOCKS AND SECURITIES Our Solutions 🗸 Research 🗸 Mobile Invest Downloads & Help 🗸 About Us 🗸 Blogs 💿 Partner Open an Accou                                                                                                    | it       |   |   |   |
| Aditya Birła Money Limited                                                                                                    |          | _ |   |   |
| Get Quotes Submit SENSEX 28783.151,795.94 -5.87%   NIFTY 8417.05550.00 -6.13%                                                                                                    |          |   |   |   |
|                                                                                                    |          |   |   |   |
| Open an E-KYC Account       →         E-KYC Account       →         (Allahabad Bank Customers)       →                                                                                                    |          |   |   |   |
| Quick Login                                                                                                    |          |   |   |   |
| Sonal Divekar / Entrepreneur Become a Partner                                                                                                    |          |   |   |   |
| INVESTING in markets now<br>possible in just 15 minutes<br>«KYC<br>Dpen an account now!<br>(9 am-11:30pm-Mon-Fri &<br>9am-9pm-Sat & Sun)<br>For Broking services call 1800-270-7000<br>(Toll free) -<br>(9 am-11:30pm-Mon-Fri &<br>9am-9pm-Sat & Sun)<br>For Call 1800 108 9999 & Diai 1<br>(9am-11:30pm) |          |   | ٩ |   |

Enter the URL highlighted above and click on Quick Login to proceed

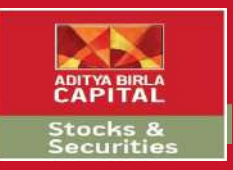

# Website Link

| S NSE, BSE, Sensex, Nifty, Share Mi x +                                                                                                    |                                                                                                    | <u> </u> | ٥ | × |
|----------------------------------------------------------------------------------------------------|----------------------------------------------------------------------------------------------------|----------|---|---|
| $\leftrightarrow$ $\rightarrow$ C $\$ stocksandsecurities.adityabirlacapital.com                                                                                                    |                                                                                                    | *        | 6 | : |
|                                                                                                    | Corporates   Advisors   Customer Services   Careers   About us                                                                                                    |          |   | ^ |
|                                                                                                    | PROTECTING Y INVESTING Y FINANCING Y ADVISING Y 1800-270-7000 % HOME @ LOGIN &                                                                                                    |          |   |   |
| Aditva Bida Money Limited                                                                                                    | Solutions V Research V Mobile Invest Downloads & Help V About US V Blogs                                                                                                    |          |   |   |
| Get Quotes       Submit       SEN         Hemant Bandodkar / Traveller Family         Still buying regular mutual         Earn upto 1.25% extra by it         in Direct Mutual Funds.         Buy direct on the MobileInvest app.         # EveryRupeeMatters | ABTrade         Upday, Ublivative, Currency &         Commodities (MCX)         Etrade         Etrade will be available till 23r <sup>o</sup> Oct, 2017         Ohy Allahabad Bank Clients will be allowed         to login after 23r <sup>o</sup> Oct, 2017         Ohy Allahabad Bank Clients will be allowed         to login after 23r <sup>o</sup> Oct, 2017         Ontract US         Outract US         CONTACT US         OVER FEEDBACK         Over Fieldback         Over Fieldback |          |   |   |

Click on AB Trade to proceed

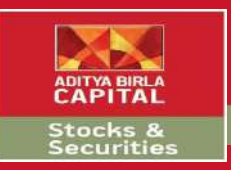

# Aditya Birla Money Login

| 🎯 NSE, BSE, Sensex, Nifty, Share Mir 🗙 🐻 Login to Trade – Aditya Birla Mor 🗙 🕂                                                                                                    |                 | 1 <u>000</u> 0 | ٥ | × |
|----------------------------------------------------------------------------------------------------|-----------------|----------------|---|---|
| ← → C                                                                                                    |                 | 07 7           | 4 | 1 |
| ADITYA BIRLA<br>CAPITAL PROTECTING INVESTING FINANCING ADVISING                                                                                                    |                 |                |   |   |
| STOCKS AND SECURITIES<br>Aditya Birla Money Limited                                                                                                    | Open an account |                |   |   |
| Login                                                                                                    |                 |                |   |   |
| Quality         Valuation         Financial Trend         Technicals           Long term financial         Attractiveness today         Current Financial Trend         Short term trend |                 |                |   |   |
| Introducing Advanced Research: Now Get 360 degree view of every stock with                                                                                                    | Ø               |                |   |   |
| advanced charting and many more.                                                                                                    | Ð               |                |   |   |
| Login >> Research >> Advanced Research Watchlist                                                                                                    | •               |                |   |   |
| View Demo   Forgot Password   Unblock User SEBI   SEBI Scores   NSE   MCX   NCDEX   BSE   CDSL   Broker Disclaimer   NSE Disclaimer Login                                                |                 |                |   |   |
| Terms of Use   BSE Investor Complaint   Privacy & Security   NSE Investor Complaints Forgot Password   Ur                                                                                | nblock User     |                |   |   |
| SEBI Registration No: NSE/BSE/MCX/NCDEX : INZ000172838; NSDL/CDSL : IN-DP-17-2015<br>Copyright © 2010. Aditya Birla Capital All Rights Reserved.                                         |                 |                |   |   |

Enter the valid credentials to proceed to begin

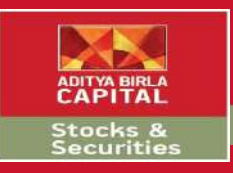

# Post Login Default Screen

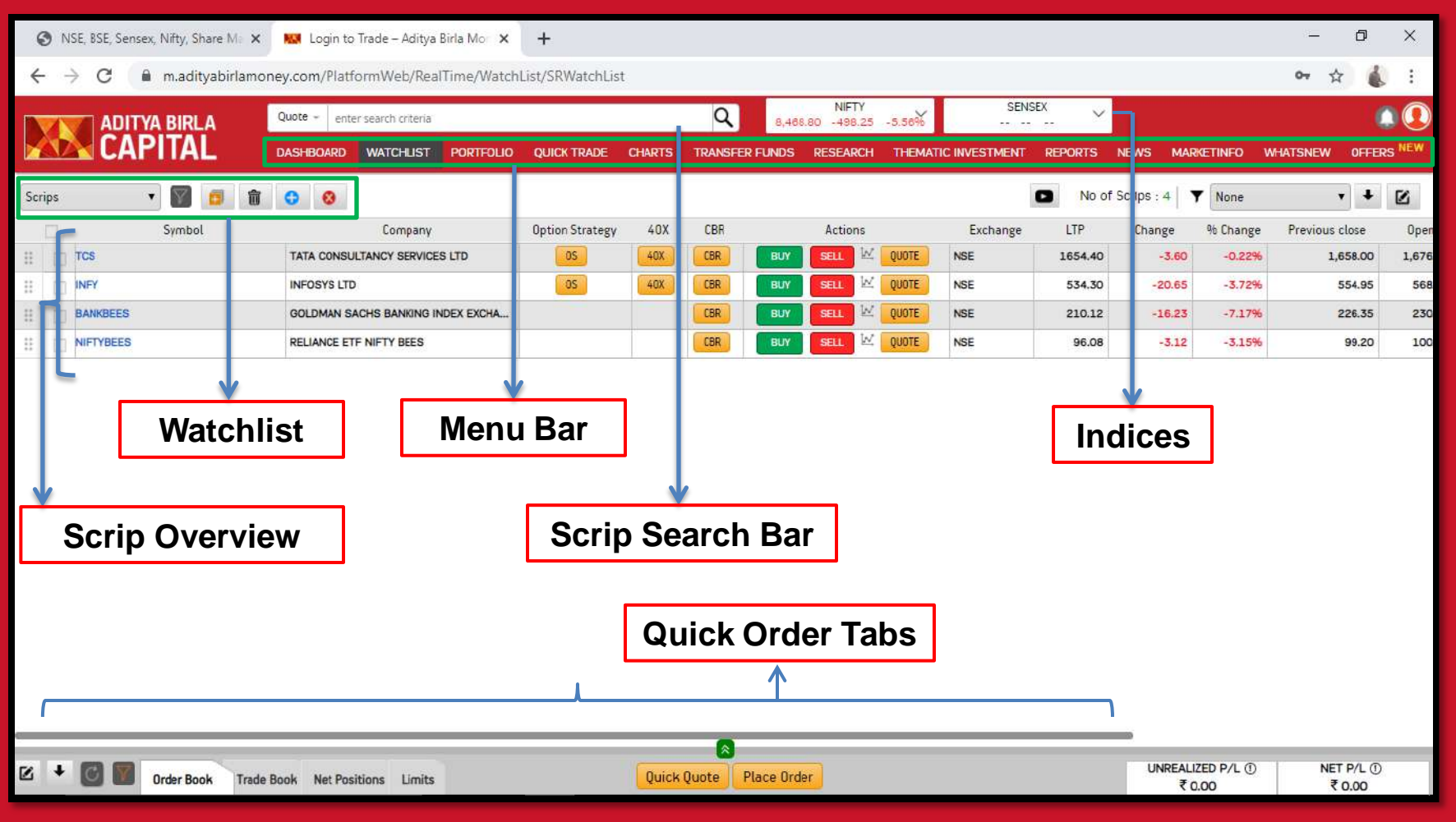

#### Brief Overview of the Homepage / Post Login Page

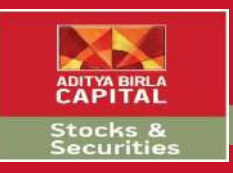

# Fund Transfer

| ę           | <b>)</b> N           | SE, BSE, Sensex, Nifty, <mark>S</mark> hare Mar 🗙 | 🔛 Login to Trade – Aditya Birla Mo 🛛 🗙 | Portfolio Su    | immary   Sto | ock Portfo          | ×   +         |                      |        |                        |                     |             |                     | - 0                 | ×        |
|-------------|----------------------|---------------------------------------------------|----------------------------------------|-----------------|--------------|---------------------|---------------|----------------------|--------|------------------------|---------------------|-------------|---------------------|---------------------|----------|
| ÷           | e 10 <mark>9</mark>  | 🗧 🌔 abtrade.adityabir                             | lamoney.com/PlatformWeb/RealTime/V     | VatchList/SRWa  | tchList      |                     |               |                      |        |                        |                     |             |                     | or 🕁                | : (      |
|             |                      | ADITYA BIRLA                                      | Quote + enter search criteria          |                 |              | Q                   | 7,913         | NIFTY<br>.10 -555.70 | -6.56% | SENS<br>26,951.70 -191 | SEX<br>17.81 -8.64% |             |                     | 14                  | 1        |
|             | 1                    | CAPITAL                                           | DASHBOARD WATCHLIST PORTFOLIO          | QUICK TRADE     | CHARTS       | TRANSFE             | R FUNDS       | RESEARCH             | THEMA  | TIC INVESTMENT         | REPORTS             | NEWS MA     | RKETINFO            | WHATSNEW OFFE       | RS NEW   |
| Scri        | ps                   | • 🛐 👩 🗊                                           | 0 0                                    |                 |              | Add Mon<br>Withdraw | ey<br>v Money |                      |        |                        | No of s             | Scrips : 16 | ▼ None              | • •                 |          |
|             |                      | Symbol                                            | Company                                | Option Strategy | 40X          | Transfer            | Status        | Actions              |        | Exchange               | LTP                 | Change      | -% Change           | Previous close      | Oper     |
|             |                      | HOLTECH                                           | HCL TECHNOLOGIES LTD                   | OS              | 40X          | LOR                 | -             | SELL 🗹               | QUOTE  | NSE                    | 386.55              | -47.70      | -10.98%             | 434.25              | 418      |
|             |                      | MGL                                               | MAHANAGAR GAS LTD                      | OS              |              | CBR                 | BUY           | SELL M               | QUOTE  | NSE                    | 682.70              | -63.60      | -8.52%              | 746.30              | 700      |
|             |                      | MARUTI                                            | MARUTI SUZUKI INDIA LTD                | OS              | 40X          | CBR                 | BUY           | SELL 🗹               | QUOTE  | NSE                    | 4888.25             | -464.40     | -8.68%              | 5,352.65            | 4,870    |
|             |                      | BANDHANBNK                                        | BANDHAN BANK LTD                       | OS              |              | CBR                 | BUY           | SELL 🗹               | QUOTE  | NSE                    | 205.95              | -18.45      | -8.22%              | 224.40              | 202      |
| 11          |                      | HDFCLIFE                                          | HDFC LIFE INSURANCE COMPANY LTD        | OS              |              | CBR                 | BUY           | SELL 🔛               | QUOTE  | NSE                    | 390.10              | -29.35      | -7.00%              | 419.45              | 385      |
|             |                      | RELIANCE                                          | RELIANCE INDUSTRIES LTD                | OS              | 40X          | CBR                 | BUY           | SELL 🗹               | QUOTE  | NSE                    | 893.35              | -75.15      | -7.76%              | 968.50              | 920      |
| ::          |                      | BEL                                               | BHARAT ELECTRONICS LTD                 | OS              |              | CBR                 | BUY           | SELL 🔟               | QUOTE  | NSE                    | 70.25               | -4.55       | -6.08%              | 74.80               | 69       |
|             |                      | LICHSGFIN                                         | LIC HOUSING FINANCE LTD                | OS              |              | CBR                 | BUY           | SELL M               | QUOTE  | NSE                    | 213.50              | -13.30      | -5.86%              | 226.80              | 215      |
|             | D                    | SBIN                                              | STATE BANK OF INDIA                    | OS              | 40X          | CBR                 | BUY           | SELL M               | QUOTE  | NSE                    | 203.10              | -12.10      | -5.62%              | 215.20              | 202      |
|             |                      | GAIL                                              | GAIL LTD                               | OS              | 40X          | CBR                 | BUY           | SELL M               | QUOTE  | NSE                    | 67.65               | -3.20       | -4.52%              | 70.85               | 68       |
|             |                      | RBLBANK                                           | RBL BANK LTD                           | OS              |              | CBR                 | BUY           | SELL M               | QUOTE  | NSE                    | 160.10              | -6.85       | -4.10%              | 166.95              | 155      |
|             |                      | ιτ.                                               | LARSEN & TOUBRO LTD                    | OS              | 40X          | CBR                 | BUY           | SELL M               | QUOTE  | NSE                    | 868.80              | -35.75      | -3.95%              | 904.55              | 873      |
| II          |                      | SBICARD                                           | SBI CARDS & PAYMENT SERVICES LTD       |                 |              | CBR                 | BUY           | SELL M               | QUOTE  | NSE                    | 664.60              | -24.60      | -3.57%              | 689.20              | 660      |
|             |                      | ITC                                               | ITC LTD                                | OS              | 40X          | CBR                 | BUY           | SELL M               | QUOTE  | NSE                    | 147.35              | -3.35       | -2.22%              | 150.70              | 150      |
| #           |                      | WIPRO                                             | WIPRO LTD                              | OS              | 40X          | CBR                 | BUY           | SELL 🔛               | QUOTE  | NSE                    | 165.45              | -4.50       | -2.65%              | 169.95              | 165      |
| H           |                      | INFY                                              | INFOSYS LTD                            | OS              | 40X          | CBR                 | BUY           | SELL M               | QUOTE  | NSE                    | 524.10              | -10.20      | -1.91%              | 534.30              | 509      |
|             |                      |                                                   |                                        |                 |              |                     |               |                      |        |                        |                     |             |                     |                     | <u>.</u> |
| C           |                      |                                                   |                                        |                 |              |                     |               |                      |        |                        |                     |             |                     |                     |          |
| r#<br>http: | _ <b>⊥</b><br>s://at | otrade.adityabirlamoney.com/Platfor               | mWeb/RealTime/WatchList/SRWatchList#   |                 | Quick        | Quote               | Place Ord     | er                   |        |                        |                     | UNREAL<br>₹ | LIZED P/L ①<br>0.00 | NET P/L (<br>₹ 0.00 | >        |

Click on Transfer Funds Tab from the Menu Bar to get access to the sub menu

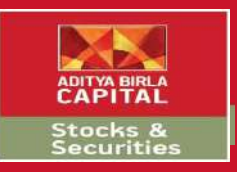

# Fund Transfer

| 🕥 NSE, BSE, Sensex, Nifty, Share Mil 🗙 🛛 🚾 Login to                      | o Trade – Aditya Birla Mo 🗙 🔛 ABC                                                                                                    | × 🛛 Portfolio Summary   Stock Portfo                                                                                                    | ×   + - 0 ×                                 |
|--------------------------------------------------------------------------|----------------------------------------------------------------------------------------------------|----------------------------------------------------------------------------------------------------|---------------------------------------------|
| $\leftrightarrow$ $\rightarrow$ C $\bullet$ abtrade.adityabirlamoney.com | n/PlatformWeb/Platform/PaymentTransact                                                                                                    | ion/PayIn?                                                                                                    | x 💧 :                                       |
|                                                                          |                                                                                                    |                                                                                                    | RISHABH BHAVNESH MUTHA<br>User Id : 3018531 |
|                                                                          | Transfer Funds - Pay In                                                                                                    |                                                                                                    |                                             |
|                                                                          | Segment                                                                                                    | III O                                                                                                    |                                             |
|                                                                          | Select Bank                                                                                                    | STATE BANK OF INDIA                                                                                                    |                                             |
|                                                                          | Salast Assount                                                                                                    | •                                                                                                    |                                             |
|                                                                          | Select Account                                                                                                    |                                                                                                    |                                             |
|                                                                          | Cash Margin Available                                                                                                    | ₹ 0.00                                                                                                    |                                             |
|                                                                          | O Amount Due (Payable to ABM)                                                                                                    | *                                                                                                    |                                             |
|                                                                          | Enter Amount                                                                                                    | ۲                                                                                                    |                                             |
|                                                                          | Payment Mode                                                                                                    | Net Banking                                                                                                    |                                             |
|                                                                          | List of Tie - Up Banks:<br>Axis bank, State Bank of India, HDFC Bank<br>Bank of India, Deutsche Bank, Indian Bank<br>Maharashtra, Catholic Syrian Bank, City Ur<br>South Indian Bank, Tamil Nad Mercantile B | Transfer Fund<br>, ICICI Bank, Yes Bank, Kotak Mahindra Bank, Indusind Bank, IDE<br>, Karur Vysya Bank, Federal Bank, Lakshmi Vilas Bank, DCB Bank<br>ion Bank, Dhanlaxmi Bank, Jammu and Kashmir Bank, Saraswat<br>iank, Indian Overseas Bank, Karnataka Bank, Bank of Baroda | 8 Bank,<br>, Bank of<br>Bank,               |
|                                                                          | Electronic Fund Transfer - NEFT                                                                                                    | /RTGS                                                                                                    |                                             |
|                                                                          | BANK DETAILS                                                                                                    | Equity & Commodity                                                                                                    | nds can be transferred                      |
|                                                                          | COMPANY NAME                                                                                                    | ADITYA BIRLA MONEY LIMITED                                                                                                    |                                             |
|                                                                          | BANK NAME                                                                                                    | STANDARD CHARTERED BANK                                                                                                    | om other accounts by                        |
|                                                                          | A/C NO                                                                                                    | 42705193159                                                                                                    |                                             |
|                                                                          | BRANCH NAME                                                                                                    | CHENNAI RAJAJI SALAI                                                                                                    | ing these NEET details                      |
|                                                                          | IFSC CODE                                                                                                    | SCBL0036078                                                                                                    | ing those riter r dotailo                   |
|                                                                          | A/C TYPE                                                                                                    | CURRENT A/C                                                                                                    |                                             |
| Powered by - Heckyl Technologies                                         |                                                                                                    |                                                                                                    | •                                           |

Check your account details, enter the amount and click on transfer funds

## Watchlist

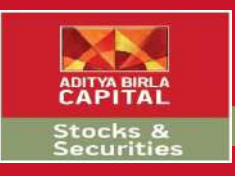

| 0      | ) NSE         | , BSE, Sensex, Nifty, Share Mar $	imes$ | 🔛 Login to Trade – Aditya Birla Mor 🗙 | Portfolio Su    | mmary   Sto | ock Portfol | ×   +      |          |        |          |         |             |                      | - 0               | ×            |
|--------|---------------|-----------------------------------------|---------------------------------------|-----------------|-------------|-------------|------------|----------|--------|----------|---------|-------------|----------------------|-------------------|--------------|
| ←      | $\rightarrow$ | C 🔒 abtrade.adityabir                   | lamoney.com/PlatformWeb/RealTime/V    | VatchList/SRWa  | tchList     |             |            |          |        |          |         |             |                      | <b>07</b> ☆       | <b>(</b> ) : |
|        |               |                                         | Quote + enter search criteria         |                 |             | Q           | 7.978      | NIFTY    | -5 79% | SENS     | EX      |             |                      |                   |              |
|        |               | CAPITAL                                 | DASHBOARD WATCHLIST PORTFOLIO         | QUICK TRADE     | CHARTS      | TRANSFE     | R FUNDS    | RESEARCH | THEMAT |          | REPORTS | NEWS MA     | RKETINFO             | WHATSNEW OFF      | ERS NEW      |
| E a ci |               | . 🛛 🧰 📥                                 |                                       |                 |             |             |            |          |        |          | No of   | Serine , 16 | T Need               |                   |              |
| Scri   | ps            | • 💷 🛄                                   |                                       |                 |             |             |            |          |        |          | NO UI   | Scrips : 10 | Y None               |                   |              |
|        | 1             | Symbol                                  | Lompany                               | Uption Strategy | 4UX         | LBK         |            | Actions  | QUATE  | Exchange | LIP     | Lhange      | % Change             | Previous close    | Uper         |
| **     |               | NFT .                                   |                                       | 05              | 404         | LDK         | BUY        | SELL EA  | QUUIE  | NSE      | 529.10  | -5.20       | -0.97%               | 554.50            | 509          |
|        |               | ANDHANBNK                               | BANDHAN BANK LTD                      | US              |             | CBR         | BUY        | SELL EL  | QUOIE  | NSE      | 211.65  | -12.75      | -5.68%               | 224.40            | ) 202        |
|        |               | EL                                      | BHARAT ELECTRONICS LTD                | OS              | _           | CBR         | BUY        | SELL     | QUOTE  | NSE      | 70.25   | -4.55       | -6.08%               | 74.80             | ) 69         |
|        |               | AIL                                     | GAIL LTD                              | OS              | 40X         | CBR         | BUY        | SELL     | QUOTE  | NSE      | 69.25   | -1.60       | -2.26%               | 70.8              | 68           |
| 11     |               | ICLTECH                                 | HCL TECHNOLOGIES LTD                  | OS              | 40X         | CBR         | BUY        | SELL     | QUOTE  | NSE      | 398.00  | -36.25      | -8.35%               | 434.25            | 418          |
| Η      |               | IDFCLIFE                                | HDFC LIFE INSURANCE COMPANY LTD       | OS              |             | CBR         | BUY        | SELL 🗹   | QUOTE  | NSE      | 397.90  | -21.55      | -5.14%               | 419.45            | ; 385        |
|        |               | rc                                      | ITC LTD                               | OS              | 40X         | CBR         | BUY        | SELL     | QUOTE  | NSE      | 148.40  | -2.30       | -1.53%               | 150.70            | ) 150        |
| н      |               | J                                       | LARSEN & TOUBRO LTD                   | OS              | 40X         | CBR         | BUY        | SELL     | QUOTE  | NSE      | 880.00  | -24.55      | -2.71%               | 904.55            | s 873        |
|        |               | ICHSGFIN                                | LIC HOUSING FINANCE LTD               | OS              |             | CBR         | BUY        | SELL 🗹   | QUOTE  | NSE      | 217.35  | -9.45       | -4.17%               | 226.80            | 215          |
|        |               | IGL                                     | MAHANAGAR GAS LTD                     | OS              |             | CBR         | BUY        | SELL 🗹   | QUOTE  | NSE      | 703.00  | -43.30      | -5.80%               | 746.30            | 700          |
|        |               | IARUTI                                  | MARUTI SUZUKI INDIA LTD               | OS              | 40X         | CBR         | BUY        | SELL 🔟   | QUOTE  | NSE      | 4900.75 | -451.90     | -8.44%               | 5,352.65          | 4,870        |
| ::     |               | BLBANK                                  | RBL BANK LTD                          | 05              |             | CBR         | BUY        | SELL 🗵   | QUOTE  | NSE      | 161.40  | -5.55       | -3.32%               | 166.95            | i 155        |
| #      |               | ELIANCE                                 | RELIANCE INDUSTRIES LTD               | OS              | 40X         | CBR         | BUY        | SELL 🔟   | QUOTE  | NSE      | 904.45  | -64.05      | -6.61%               | 968.50            | 920          |
| H      | s             | BICARD                                  | SBI CARDS & PAYMENT SERVICES LTD      |                 |             | CBR         | BUY        | SELL M   | QUOTE  | NSE      | 674.65  | -14.55      | -2.11%               | 689.20            | 660          |
|        | S             | BIN                                     | STATE BANK OF INDIA                   | OS              | 40X         | CBR         | BUY        | SELL     | QUOTE  | NSE      | 204.05  | -11.15      | -5.18%               | 215.20            | 202          |
| н      |               | VIPRO                                   | WIPRO LTD                             | OS              | 40X         | CBR         | BUY        | SELL 🗹   | QUOTE  | NSE      | 167.05  | -2.90       | -1.71%               | 169.95            | 5 165        |
|        |               |                                         |                                       |                 |             |             |            |          |        |          |         |             |                      |                   |              |
|        |               |                                         |                                       |                 |             |             |            |          |        |          |         | 3           |                      | 1001              |              |
| N      | +             | Order Book Trade I                      | Book Net Positions Limits             |                 | Quick       | Quote       | Place Orde | er       |        |          |         | UNREAI<br>₹ | LIZED P/L ()<br>0.00 | NET P/L<br>₹ 0.00 | D            |

Click on Watchlist from the Menu bar to get access to all your watchlists

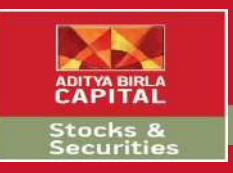

# Watchlist Menu

| ¢   | <b>3</b> N | SE, BSE, Sensex, Nifty, Share Ma $	imes$ | 🔛 Login to    | Trade – Aditya Birla Mor 🗙 | Portfolio Su    | immary   Sto | ock Portfol | ×   +     |          |        |                |         |             |                     | - 0                 | ×         |
|-----|------------|------------------------------------------|---------------|----------------------------|-----------------|--------------|-------------|-----------|----------|--------|----------------|---------|-------------|---------------------|---------------------|-----------|
| ÷   |            | 🗧 🔒 abtrade.adityabi                     | rlamoney.com  | /PlatformWeb/RealTime/W    | /atchList/SRWa  | tchList      |             |           |          |        |                |         |             |                     | or 🕁                | :         |
|     |            |                                          | Quote - ente  | r search criteria          |                 |              | Q           | 7.978     | NIFTY    | -5 79% | SENSI          | EX      |             |                     |                     | <u>n</u>  |
|     |            | CAPITAL                                  | DASHBOARD     | WATCHLIST PORTFOLIO        | QUICK TRADE     | CHARTS       | TRANSF      | ER FUNDS  | RESEARCH | THEMAT | TIC INVESTMENT | REPORTS | NEWS MA     | RKETINFO \          | WHATSNEW OFFE       | RS NEW    |
|     |            |                                          |               |                            |                 |              |             |           |          |        |                |         |             | - 60                | 1                   | ) Ileviil |
| Scr | ips        | • 🕅 🖬 🗑                                  | 0 8           |                            |                 |              |             |           |          |        |                | No of s | Scrips : 16 | None                | • +                 |           |
|     |            | Symbol                                   |               | Company                    | Option Strategy | 40X          | CBR         |           | Actions  |        | Exchange       | LTP     | Change      | % Change            | Previous close      | Oper      |
| Ħ   |            | INFY                                     | INFOSYS LTD   | 9                          | OS              | 40X          | CBR         | BUY       | SELL     | QUOTE  | NSE            | 529.10  | -5.20       | -0.97%              | 534.30              | 509       |
| н   |            | BANDHANBNK                               | BANDHAN BA    | NK LTD                     | OS              |              | CBR         | BUY       | SELL     | QUOTE  | NSE            | 211.65  | -12.75      | -5.68%              | 224.40              | 202       |
| =   |            | BEL                                      | BHARAT ELEC   | CTRONICS LTD               | OS              |              | CBR         | BUY       | SELL 🗹   | QUOTE  | NSE            | 70.25   | -4.55       | -6.08%              | 74.80               | 69        |
| Ξ   |            | GAIL                                     | GAIL LTD      |                            | OS              | 40X          | CBR         | BUY       | SELL     | QUOTE  | NSE            | 69.25   | -1.60       | -2.26%              | 70.85               | 68        |
| 11  |            | HOLTECH                                  | HCL TECHNO    | LOGIES LTD                 | OS              | 40X          | CBR         | BUY       | SELL 🖂   | QUOTE  | NSE            | 398.00  | -36.25      | -8.35%              | 434.25              | 418       |
| Π   |            | HDFCLIFE                                 | HDFC LIFE IN  | SURANCE COMPANY LTD        | OS              |              | CBR         | BUY       | SELL     | QUOTE  | NSE            | 397.90  | -21.55      | -5.1.4%             | 419.45              | 385       |
|     |            | ITC                                      | ITC LTD       |                            | OS              | 40X          | CBR         | BUY       | SELL     | QUOTE  | NSE            | 148.40  | -2.30       | -1.53%              | 150.70              | 150       |
|     |            | LT                                       | LARSEN & TO   | OUBRO LTD                  | OS              | 40X          | CBR         | BUY       | SELL M   | QUOTE  | NSE            | 880.00  | -24.55      | -2.71%              | 904.55              | 873       |
| ::  |            | LICHSGFIN                                | LIC HOUSING   | FINANCE LTD                | OS              |              | CBR         | BUY       | SELL 🔟   | QUOTE  | NSE            | 217.35  | -9.45       | -4.17%              | 226.80              | 215       |
|     |            | MGL                                      | MAHANAGAR     | GAS LTD                    | OS              |              | CBR         | BUY       | SELL 🔟   | QUOTE  | NSE            | 703.00  | -43.30      | -5.80%              | 746.30              | 700       |
| ::  |            | MARUTI                                   | MARUTI SUZU   | JKI INDIA LTD              | OS              | 40X          | CBR         | BUY       | SELL 🔟   | QUOTE  | NSE            | 4900.75 | -451.90     | -8.44%              | 5,352.65            | 4,870     |
| ::  |            | RBLBANK                                  | RBL BANK LT   | D                          | OS              |              | CBR         | BUY       | SELL 🗵   | QUOTE  | NSE            | 161.40  | -5.55       | -3.32%              | 166.95              | 155       |
|     |            | RELIANCE                                 | RELIANCE IND  | OUSTRIES LTD               | OS              | 40X          | CBR         | BUY       | SELL 🔟   | QUOTE  | NSE            | 904.45  | -64.05      | -6.61%              | 968.50              | 920       |
| н   |            | SBICARD                                  | SBI CARDS &   | PAYMENT SERVICES LTD       |                 |              | CBR         | BUY       | SELL 🗵   | QUOTE  | NSE            | 674.65  | -14.55      | -2.11%              | 689.20              | 660       |
|     |            | SBIN                                     | STATE BANK    | OF INDIA                   | OS              | 40X          | CBR         | BUY       | SELL     | QUOTE  | NSE            | 204.05  | -11.15      | -5.18%              | 215.20              | 202       |
|     |            | WIPRO                                    | WIPRO LTD     |                            | OS              | 40X          | CBR         | BUY       | SELL M   | QUOTE  | NSE            | 167.05  | -2.90       | -1.71%              | 169.95              | 165       |
|     |            | 1                                        |               | d.                         |                 |              |             |           |          |        |                |         |             |                     |                     |           |
|     |            |                                          |               |                            |                 |              |             |           |          |        |                |         | 9           |                     |                     | _         |
| N   | +          | Order Book Trade                         | Book Net Posi | itions Limits              |                 | Quick        | Quote       | Place Ord | er       |        |                |         | UNREAL      | IZED P/L ()<br>0.00 | NET P/L ①<br>₹ 0.00 |           |

Create, Add, Delete, View your watchlists from this menu

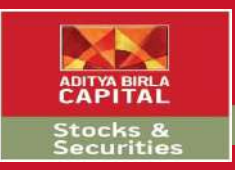

## **Pre Defined Watchlist**

| S NSE, BSE, Sensex, Nifty, Share Mar 🗙                | 🔛 Login to Trade – Aditya Birla Mor 🗙 | Portfolio Su    | mmary   Sto | ock Portfol | ×   +      |          |                  |             |             |            |             | - 0        | ×        |
|-------------------------------------------------------|---------------------------------------|-----------------|-------------|-------------|------------|----------|------------------|-------------|-------------|------------|-------------|------------|----------|
| $\leftrightarrow$ $\rightarrow$ C $($ abtrade.adityab | irlamoney.com/PlatformWeb/RealTime/   | WatchList/SRWa  | tchList     |             |            |          |                  |             |             |            | (           | * * (      | 6 :      |
|                                                       | Quote + enter search criteria         |                 |             | Q           | 7.936      | NIFTY    | -6.28% 27.030.29 | SENSEX      |             |            |             | 0          |          |
| CAPITAL                                               | DASHBOARD WATCHLIST PORTFOLIO         | QUICK TRADE     | CHARTS      | TRANSFER    | R FUNDS    | RESEARCH | THEMATIC INVESTM | ENT REPORTS | NEWS M      | ARKETINFO  | WHAT        | SNEW OFF   | ERS NEW  |
| BANKNIFTY V                                           |                                       |                 |             |             |            |          |                  | No of       | Scrips : 12 | Y Most     | Active      | <b>ب</b> + |          |
| User Defined                                          | Company                               | Antion Strategy | 408         | CRP         |            | Actions  | ITP              | Change      | alle Change | Bid        | Ack         | Rid Size   | Ack Size |
| Scrips                                                | INDUSIND BANK LTD                     | OS              | 40X         | CBR         | BUY        | SELL M   | 0U0TE 397        | .55 -63.25  | -13.73%     | 397.35     | 397.55      | 62         | 15       |
| Predefined                                            | IDFC FIRST BANK LTD                   | OS              |             | CBR         | BUY        | SELL M   | 0U0TE 21         | .40 -2.45   | -10.27%     | 21.40      | 21.45       | 64142      | 2109     |
| BANKNIFTY<br>My Positions                             | BANDHAN BANK LTD                      | OS              |             | CBR         | BUY        | SELL M   | 0U0TE 203        | .00 -21.40  | -9.54%      | 203.05     | 203.15      | 8          | 10       |
|                                                       | ICICI BANK LTD                        | OS              | 40X         | CBR         | BUY        | SELL M   | QUOTE 324        | .85 -30.20  | -8.51%      | 324.65     | 324.85      | 243        | 21       |
|                                                       | AXIS BANK LTD                         | OS              | 40X         | CBR         | BUY        | SELL 🕅   | QUOTE 433        | .45 -40.00  | -8.45%      | 433.40     | 433.60      | 383        | 11       |
| HDFCBANK                                              | HDFC BANK LTD                         | OS              | 40X         | CBR         | BUY        | SELL M   | QUOTE BOS        | .15 -71.75  | -8.18%      | 805.00     | 805.15      | 526        | 4        |
|                                                       | KOTAK MAHINDRA BANK LTD               | os              | 40X         | CBR         | BUY        | SELL 🗠   | QUOTE 1084       | .80 -87.15  | -7.44%      | 1084.50    | 1085.15     | 1          |          |
| SBIN                                                  | STATE BANK OF INDIA                   | OS              | 40X         | CBR         | BUY        | SELL 🗠   | QUOTE 201        | .10 -14.10  | -6.55%      | 201.00     | 201.10      | 118534     | 524      |
| BANKBARODA                                            | BANK OF BARODA                        | OS              | 40X         | CBR         | BUY        | SELL 🗹   | QUOTE 61         | .75 -3.40   | -5.22%      | 61.75      | 61.80       | 12156      | 213      |
| EDERALBNK                                             | FEDERAL BANK LTD (THE)                | 0S              |             | CBR         | BUY        | SELL 🗠   | QUOTE 51         | .60 -2.65   | -4.88%      | 51.60      | 51.65       | 12256      | 510      |
| II PNB                                                | PUNJAE NATIONAL BANK                  | OS              |             | CBR         | BUY        | SELL 🔟   | QUOTE 35         | .15 -1.60   | -4.35%      | 35.15      | 35.25       | 27418      | 2121     |
|                                                       | RBL BANK LTD                          | OS              |             | CBR         | BUY        | SELL 🗹   | QUOTE 161        | .35 -5.60   | -3.35%      | 161.20     | 161.35      | 71         | 8        |
|                                                       |                                       |                 |             |             |            |          |                  | _           |             |            |             |            |          |
|                                                       |                                       |                 | -           | 8           |            | -        |                  |             | UNRE        | ALIZED P/L | 0           | NET P/L    | Ð        |
| Crder Book Trade                                      | e Book Net Positions Limits           |                 | Quick       | Quote F     | Place Orde |          |                  |             | 101 million | 7 0.00     | <u> </u>    | ₹ 0.00     | <u>~</u> |
| Search the web and Windo                              | ws 🗇 🤤                                | 9               | X           | P           |            | 0        |                  |             |             | ^          | <b>۳</b> (ش | 49)員 19    | -Mar-20  |

#### View Pre-Defined watchlist from the drop down menu

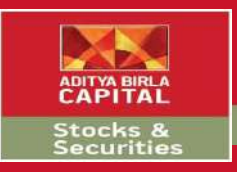

| C    | ) NS | SE, BSE, Sensex, Nifty, Share Ma | 👪 Login to Trade – Aditya Birla Mo 🛛 🗙 | Portfolio Su    | mmary   Sto | ock Portfo | ×   +      |                     |        |                         |                                       |             |            | - 0                 | ×      |
|------|------|----------------------------------|----------------------------------------|-----------------|-------------|------------|------------|---------------------|--------|-------------------------|---------------------------------------|-------------|------------|---------------------|--------|
| ÷    | ->   | C 🔒 abtrade.adityabirl           | amoney.com/PlatformWeb/RealTime/V      | VatchList/SRWa  | tchList     |            |            |                     |        |                         |                                       |             |            | 아 ☆                 | : (    |
|      |      | ADITYA BIRLA                     | Quote - enter search criteria          |                 |             | Q          | 8,036      | NIFTY<br>00 -432.80 | -5.11% | SENS<br>27.389.01 -1480 | EX<br>3.50 - 5.13%                    |             |            | 14                  | 2      |
|      | V    | CAPITAL                          | DASHBOARD WATCHLIST PORTFOLIO          | QUICK TRADE     | CHARTS      | TRANSFE    | R FUNDS    | RESEARCH            | THEMA  | ATIC INVESTMENT         | REPORTS                               | NEWS MA     | RKETINFO   | WHATSNEW OFFE       | RS NEW |
| Scri | os   | • 🔽 👩 🏦                          | 0 8                                    |                 |             |            |            |                     |        | c                       | No of                                 | Scrips : 16 | ▼ None     | • •                 | ß      |
|      | 11   | Symt Create                      | Watchlist Company                      | Option Strategy | 40X         | CBR        |            | Actions             |        | Exchange                | LTP                                   | Change      | % Change   | Previous close      | Oper   |
|      | D    | INFY                             | INFOSYS LTD                            | OS              | 40X         | CBR        | BUY        | SELL M              | QUOTE  | NSE                     | 540.00                                | 5.70        | 1.07%      | 534.30              | 509    |
|      |      | BANDHANBNK                       | BANDHAN BANK LTD                       | OS              |             | CBR        | BUY        | SELL 🗠              | QUOTE  | NSE                     | 207.25                                | -17.15      | -7.64%     | 224.40              | 202    |
|      |      | BEL                              | BHARAT ELECTRONICS LTD                 | OS              |             | CBR        | BUY        | SELL 🗹              | QUOTE  | NSE                     | 69.25                                 | -5.55       | -7.42%     | 74.80               | 69     |
|      |      | GAIL                             | GAIL LTD                               | OS              | 40X         | CBR        | BUY        | SELL 🗠              | QUOTE  | NSE                     | 70.10                                 | -0.75       | -1.06%     | 70.85               | 68     |
| ***  |      | HCLTECH                          | HCL TECHNOLOGIES LTD                   | OS              | 40X         | CBR        | BUY        | SELL 🗹              | QUOTE  | NSE                     | 414.95                                | -19.30      | -4.44%     | 434.25              | 418    |
|      |      | HDFCLIFE                         | HDFC LIFE INSURANCE COMPANY LTD        | OS              |             | CBR        | BUY        | SELL 🗹              | QUOTE  | NSE                     | 406.00                                | -13.45      | -3.21%     | 419.45              | 385    |
| #    |      | пс                               | ITC LTD                                | OS              | 40X         | CBR        | BUY        | SELL                | QUOTE  | NSE                     | 151.05                                | 0.35        | 0.23%      | 150.70              | 150    |
| H    |      | u                                | LARSEN & TOUBRO LTD                    | OS              | 40X         | CBR        | BUY        | SELL 🗠              | QUOTE  | NSE                     | 873.30                                | -31.25      | -3.45%     | 904.55              | 873    |
|      |      | LICHSGFIN                        | LIC HOUSING FINANCE LTD                | OS              |             | CBR        | BUY        | SELL                | QUOTE  | NSE                     | 214.05                                | -12.75      | -5.62%     | 226.80              | 215    |
|      |      | MGL                              | MAHANAGAR GAS LTD                      | OS              |             | CBR        | BUY        | SELL 🗠              | QUOTE  | NSE                     | 704.80                                | -41.50      | -5.56%     | 746.30              | 700    |
|      |      | MARUTI                           | MARUTI SUZUKI INDIA LTD                | OS              | 40X         | CBR        | BUY        | SELL 🗹              | QUOTE  | NSE                     | 4884.90                               | -467.75     | -8.74%     | 5,352.65            | 4,870  |
|      |      | RBLBANK                          | RBL BANK LTD                           | OS              |             | CBR        | BUY        | SELL 🗹              | QUOTE  | NSE                     | 167.25                                | 0.30        | 0.18%      | <mark>166.95</mark> | 155    |
| ==   |      | RELIANCE                         | RELIANCE INDUSTRIES LTD                | OS              | 40X         | CBR        | BUY        | SELL 🗹              | QUOTE  | NSE                     | 910.30                                | -58.20      | -6.01%     | 968.50              | 920    |
|      |      | SBICARD                          | SBI CARDS & PAYMENT SERVICES LTD       |                 |             | CBR        | BUY        | SELL                | QUOTE  | NSE                     | 672.45                                | -16.75      | -2.43%     | 689.20              | 660    |
|      |      | SBIN                             | STATE BANK OF INDIA                    | OS              | 40X         | CBR        | BUY        | SELL 🖂              | QUOTE  | NSE                     | 202.80                                | -12.40      | -5.76%     | 215.20              | 202    |
| H    |      | WIPRO                            | WIPRO LTD                              | OS              | 40X         | CBR        | BUY        | SELL 🗹              | QUOTE  | NSE                     | 168.90                                | -1.05       | -0.62%     | 169.95              | 165    |
|      |      |                                  |                                        |                 |             |            |            |                     |        |                         | · · · · · · · · · · · · · · · · · · · |             |            |                     |        |
| C    |      |                                  |                                        |                 |             | 6          |            |                     |        |                         |                                       |             |            |                     | _      |
| Z    | ŧ    | Order Book Trade B               | look Net Positions Limits              |                 | Quick       | Quote      | Place Orde | r                   |        |                         |                                       | UNREAL<br>₹ | IZED P/L ① | NET P/L (           | >      |

#### Click on the orange button to create any watchlist

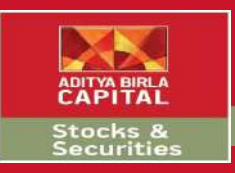

| <ul> <li>← → C</li></ul>                                                  | com/PlatformWeb/RealTime/Wa<br>enter search criteria<br>RD WATCHLIST PORTFOLIO | atchList/SRWatchList                                                  | Q 7,991         | NIFTY<br>45 -477.35 -5.84% | SENSEX          |             |                     | 0 <del>7</del> ☆ | ٤ :       |
|---------------------------------------------------------------------------|--------------------------------------------------------------------------------|-----------------------------------------------------------------------|-----------------|----------------------------|-----------------|-------------|---------------------|------------------|-----------|
| ADITYA BIRLA<br>CAPITAL<br>Pundamental<br>Symbol<br>NIFTYBEES<br>RELIANCE | enter search criteria                                                          |                                                                       | Q 7,991         | NIFTY<br>45 -477,35 -5.84% | SENSEX          | X           |                     |                  | 6         |
| Fundamental Symbol                                                        | RD WATCHLIST PORTFOLIO                                                         |                                                                       |                 | CONTRACTOR CONTRACTOR      |                 | 0 -0.0470   |                     |                  |           |
| Fundamental                                                               |                                                                                | QUICK TRADE CHARTS                                                    | TRANSFER FUNDS  | RESEARCH THEMAT            | IC INVESTMENT R | EPORTS NEWS | s marketinfo v      | WHATSNEW 0       | FFERS NEW |
| Symbol                                                                    | 3                                                                              |                                                                       |                 |                            |                 | No of Scrip | s:1   <b>Y</b> None | ۲)               | + 🛛       |
| RELIANCE                                                                  | Company (                                                                      | Option Strategy 40X                                                   | CBR             | Actions                    | Exchange        | LTP Ch      | ange % Change       | Previous clos    | e Open    |
|                                                                           | E ETF NIFTY BEES                                                               |                                                                       | CBR             | SELL 🗠 QUOTE               | NSE             | 88.50       | -7.58 -7.89%        | 96.              | 08 94     |
| C + C Order Book Trade Book Net                                           |                                                                                | CREATE WATCHLIST<br>Watchlist Name<br>Banking<br>Successfully created | d the watchlist | Esc to close               |                 |             |                     |                  |           |

#### Name your watchlist and click save

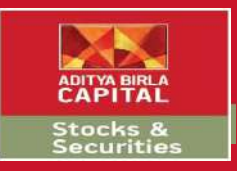

| S NSE, BSE, Sensex, Nifty, Share Ma ×                   | KK Login to         | o Trade – Aditya    | Birla Mor 🗙           | 🤨 Portfolio S     | ummary   Stock Po | rtfol ×   + |                    |        |                      |                           |              |                     | -             | ٥             | ×     |
|---------------------------------------------------------|---------------------|---------------------|-----------------------|-------------------|-------------------|-------------|--------------------|--------|----------------------|---------------------------|--------------|---------------------|---------------|---------------|-------|
| $\leftrightarrow$ $\rightarrow$ C $($ abtrade.adityabir | lamoney.cor         | n/PlatformWel       | b/RealTime/W          | VatchList/SRW     | atchList          |             |                    |        |                      |                           |              |                     | <b>0-</b> 7 ☆ | 6             | :     |
| ADITYA BIRLA                                            | Quote - ent         | ter search criteria |                       |                   |                   | Q 7,991.2   | NIFTY<br>5 -477.55 | -5.84% | SEN<br>27,236.35 -16 | SEX<br>33.18 -5.66%       |              |                     |               | đ             |       |
| CAPITAL                                                 | DASHBOARD           | WATCHLIST           | PORTFOLIO             | QUICK TRADE       | CHARTS TRA        | NSFER FUNDS | RESEARCH           | THEMAT | IC INVESTMENT        | REPORTS                   | NEWS MA      | rketinfo            | WHATSNEW      | OFFERS        | S NEW |
| Banking 🔹 🛐 💼                                           | 00                  | HDFC Bank           |                       |                   |                   |             |                    |        |                      | No o                      | f Scrips : 1 | Y None              | ,             | •             |       |
| Symbol                                                  |                     | Second Course       | and the second second | Commented         | _                 |             | Actions            |        | Exchange             | LTP                       | Change       | % Change            | Previous o    | lose          | Oper  |
|                                                         | RELIANCE E          | Stocks Fut          | ures Options          | Others            |                   |             | at 🗹               | OUOTE  | NSE                  | 88.58                     | -7.50        | -7.81%              |               | 96.08         | 94    |
| ** 1.2                                                  | and a street of the | 1                   |                       | Stocks            |                   |             |                    |        | 1000                 | Contraction of the second | lare a       | a and a second      |               | 1411-14       |       |
|                                                         |                     | NSE : HDFCBANK      | HDFC BANK L           | LTD               | _                 |             |                    |        |                      |                           |              |                     |               |               |       |
|                                                         |                     | BSE : 500180        | HDFC BANK L           | LTD               |                   |             |                    |        |                      |                           |              |                     |               |               |       |
|                                                         |                     |                     |                       | -                 |                   |             |                    |        |                      |                           |              |                     |               |               |       |
|                                                         |                     | NOT UDDOD WW        | UDECDANK              | Futures           |                   |             | -                  |        |                      |                           |              |                     |               |               |       |
|                                                         |                     | NOE - HOFCBANK      | HUFUBANK 2            | 06 MAR 2020       |                   |             |                    |        |                      |                           |              |                     |               |               |       |
|                                                         |                     | NEE - UDECDANK      | HUFCBANK 3            | 0 APR 2020        |                   |             |                    |        |                      |                           |              |                     |               |               |       |
|                                                         |                     |                     | THE CORNER            | 30 MAY 2020       |                   |             | -                  |        |                      |                           |              |                     |               |               |       |
|                                                         |                     |                     |                       | Options           |                   |             |                    |        |                      |                           |              |                     |               |               |       |
|                                                         |                     | NSE : HDFCBANK      | HDFCBANK 2            | 26 MAR 2020 680.0 | 0 CE              |             |                    |        |                      |                           |              |                     |               |               |       |
|                                                         |                     | NSE : HDFCBANK      | HDFCBANK 2            | 26 MAR 2020 680.0 | 0 PE              |             |                    |        |                      |                           |              |                     |               |               |       |
|                                                         |                     | NSE : HDFCBANK      | HDFCBANK 2            | 6 MAR 2020 700.0  | 0 CE              |             |                    |        |                      |                           |              |                     |               |               |       |
|                                                         |                     | NSE : HDFCBANK      | HDFCBANK 2            | 26 MAR 2020 700.0 | O PE              |             |                    |        |                      |                           |              |                     |               |               |       |
|                                                         |                     | NSE : HDFCBANK      | HDFCBANK 2            | 26 MAR 2020 720.0 | 0 CE              |             |                    |        |                      |                           |              |                     |               |               |       |
|                                                         |                     | NSE : HDFCBANK      | HDFCBANK 2            | 26 MAR 2020 720.0 | O PE              |             |                    |        |                      |                           |              |                     |               |               |       |
|                                                         |                     | NSE : HDFCBANK      | HDFCBANK 2            | 26 MAR 2020 740.0 | 0 CE              |             |                    |        |                      |                           |              |                     |               |               |       |
|                                                         |                     | NSE : HDFCBANK      | HDFCBANK 2            | 26 MAR 2020 740.0 | 0 PE              |             |                    |        |                      |                           |              |                     |               |               |       |
|                                                         |                     | NSE : HDFCBANK      | HDFCBANK 2            | 26 MAR 2020 760.0 | 0 CE              |             |                    |        |                      |                           |              |                     |               |               |       |
|                                                         |                     | NSE : HDFCBANK      | HDFCBANK 2            | 6 MAR 2020 760.0  | 0 PE              |             |                    |        |                      |                           |              |                     |               |               |       |
|                                                         |                     |                     | -                     |                   |                   | 8           |                    |        |                      |                           |              |                     |               |               | _     |
| C + C Order Book Trade                                  | Book Net Po         | sitions Limits      | 1                     |                   | Quick Quote       | Place Order |                    |        |                      |                           | UNREAL<br>₹  | LIZED P/L ①<br>0.00 | NET<br>₹      | P/L ①<br>0.00 |       |
|                                                         |                     |                     |                       |                   |                   |             |                    |        |                      |                           |              |                     |               |               |       |

Type the scrip you wish to add and click on it to save

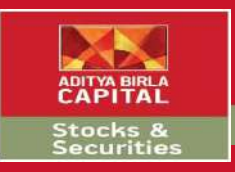

| NSI                      | E, BSE, Sense | x, Nifty, Shan | e Mari X   | 🔛 Login    | to Trade – Adit    | ya Birla Mor 🗙 | Portfolio Su    | mmary   Sto | ock Portfol | ×   +      |                     |                  |                    |        |            |                    | -          | ٥               | ×      |
|--------------------------|---------------|----------------|------------|------------|--------------------|----------------|-----------------|-------------|-------------|------------|---------------------|------------------|--------------------|--------|------------|--------------------|------------|-----------------|--------|
| $\leftarrow \rightarrow$ | C             | abtrade.a      | adityabirl | amoney.co  | m/PlatformV        | /eb/RealTime/  | WatchList/SRWat | tchList     |             |            |                     |                  |                    |        |            |                    | 07 7       | 7               | ) :    |
|                          |               | A BIRLA        |            | Quote - e  | nter search criter | a              |                 |             | Q           | 7,972      | NIFTY<br>65 -496.15 | -5.86% 27,191.18 | SENSEX<br>-1678.33 | -5.81% |            |                    |            |                 |        |
|                          | CAF           | PITAL          |            | DASHBOARD  | WATCHLIS           |                | QUICK TRADE     | CHARTS      | TRANSFI     | ER FUNDS   | RESEARCH            | THEMATIC INVESTM | ent rep            | ORTS   | NEWS MA    | rketinfo           | WHATSNEW   | OFFER           | RS NEW |
| Banking                  |               | • 🛛 🚺          | Î          | 0 0        | HDFC BA            | NK LTD         |                 |             |             |            |                     |                  | ٠                  | No of  | Scrips : 2 | ▼ None             |            | • •             | Ø      |
|                          |               | Symbol         |            |            | Compan             | y              | Option Strategy | 40X         | CBR         |            | Actions             | Excha            | nge                | LTP    | Change     | % Change           | Previous   | close           | Oper   |
| #                        | IFTYBEES      |                |            | RELIANCE   | ETF NIFTY BEES     |                |                 |             | CBR         | BUY        | SELL 🕅              | QUOTE NSE        |                    | 88.00  | -8.08      | -8.419             | <b>b</b> : | 96.08           | 94     |
| # 0                      | DFCBANK       |                |            | HDFC BAN   | K LTD              |                | OS              | 40X         | CBR         | BUY        | SELL 🔟              | QUOTE NSE        |                    | 814.95 | -61.95     | -7.069             | 6          | 876.90          | 847    |
|                          |               |                |            |            |                    |                |                 |             | 8           |            |                     |                  |                    |        |            |                    |            |                 |        |
| ⊠ +                      | 6             | Order Book     | Trade B    | look Net P | ositions Limi      | ts             |                 | Quick       | Quote       | Place Orde | r                   |                  |                    |        | UNREAI     | IZED P/L ①<br>0.00 | NE         | T P/L ①<br>0.00 |        |

#### Nifty Bees Scrip would be pre added to any new watchlist.

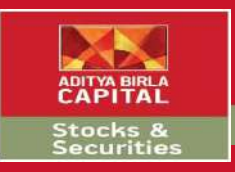

| 0     | N | SE, BSE, Sensex, Nifty, Share Mar 🗙 | 🔛 Login to Trade – Aditya Birla Mo 🛛 🗙 | 🕙 www.mone      | control.cor | n       | ×   +     |          |        |                        |                   |             |                    | - 0                    | ×      |
|-------|---|-------------------------------------|----------------------------------------|-----------------|-------------|---------|-----------|----------|--------|------------------------|-------------------|-------------|--------------------|------------------------|--------|
| ←     |   | 🗧 🔒 abtrade.adityabir               | lamoney.com/PlatformWeb/RealTime/V     | VatchList/SRWa  | tchList     |         |           |          |        |                        |                   |             |                    | 아 ☆                    |        |
|       |   | ADITYA BIRLA                        | Quote + enter search criteria          |                 |             | Q       | 8,247     | NIFTY    | -2.81% | SENS<br>28,161.36 -700 | EX<br>8.15 -2.45% | i.          |                    |                        | 1      |
|       | 2 | CAPITAL                             | DASHBOARD WATCHLIST PORTFOLIO          | QUICK TRADE     | CHARTS      | TRANSFE | R FUNDS   | RESEARCH | THEMAT |                        | REPORTS           | NEWS MA     | rketinfo           | WHATSNEW OFFE          | RS NEW |
| Scrip | s | v 🛛 🧧 🍵                             | 0 8                                    |                 |             |         |           |          |        |                        | No of             | Scrips : 16 | Y None             | • •                    | ß      |
| F     | 1 | Symbol                              | Delete Watchlist Company               | Option Strategy | 40X         | CBR     |           | Actions  |        | Exchange               | LTP               | Change      | % Change           | Previous close         | Oper   |
|       |   | RBLBANK                             | RBL BANK LTD                           | OS              |             | CBR     | BUY       | SELL     | QUOTE  | NSE                    | 178.60            | 11.65       | 6.98%              | 166.95                 | 155    |
|       |   | ITC                                 | ITC LTD                                | OS              | 40X         | CBR     | BUY       | SELL M   | QUOTE  | NSE                    | 153.90            | 3.20        | 2.12%              | 150.70                 | 150    |
|       |   | INFY                                | INFOSYS LTD                            | OS              | 40X         | CBR     | BUY       | SELL 🗹   | QUOTE  | NSE                    | 545.35            | 11.05       | 2.07%              | 534.30                 | 509    |
|       |   | SBICARD                             | SBI CARDS & PAYMENT SERVICES LTD       |                 |             | CBR     | BUY       | SELL 🗹   | QUOTE  | NSE                    | 678.80            | -10.40      | -1.51%             | 689.20                 | 660    |
| П     |   | WIPRO                               | WIPRO LTD                              | OS              | 40X         | CBR     | BUY       | SELL 🔛   | QUOTE  | NSE                    | 167.55            | -2.40       | -1.41%             | 169.95                 | 165    |
|       |   | LICHSGFIN                           | LIC HOUSING FINANCE LTD                | OS              | -           | CBR     | BUY       | SELL 🗹   | QUOTE  | NSE                    | 224.00            | -2.80       | -1.23%             | 226.80                 | 215    |
| =     |   | HOLTECH                             | HCL TECHNOLOGIES LTD                   | OS              | 40X         | CBR     | BUY       | SELL 🔟   | QUOTE  | NSE                    | 427.20            | -7.05       | -1.62%             | 434.25                 | 418    |
| H     |   | GAL                                 | GAIL LTD                               | OS              | 40X         | CBR     | BUY       | SELL 🗠   | QUOTE  | NSE                    | 69.55             | -1.30       | -1.83%             | 70.85                  | 68     |
|       |   | SBIN                                | STATE BANK OF INDIA                    | OS              | 40X         | CBR     | BUY       | SELL 🗹   | QUOTE  | NSE                    | 211.50            | -3.70       | -1.72%             | 215.20                 | 202    |
|       |   | LT                                  | LARSEN & TOUBRO LTD                    | OS              | 40X         | CBR     | BUY       | SELL 🗵   | QUOTE  | NSE                    | 863.95            | -40.60      | -4.49%             | 904.55                 | 873    |
|       |   | RELIANCE                            | RELIANCE INDUSTRIES LTD                | OS              | 40X         | CBR     | BUY       | SELL 🗹   | QUOTE  | NSE                    | 922.40            | -46.10      | -4.76%             | 968.50                 | 920    |
|       |   | MGL                                 | MAHANAGAR GAS LTD                      | OS              |             | CBR     | BUY       | SELL 🗠   | QUOTE  | NSE                    | 707.15            | -39.15      | -5.25%             | 746.30                 | 700    |
| H     |   | HDFCLIFE                            | HDFC LIFE INSURANCE COMPANY LTD        | OS              |             | CBR     | BUY       | SELL 🗹   | QUOTE  | NSE                    | 390.70            | -28.75      | -6.85%             | 419.45                 | 385    |
|       |   | BEL                                 | BHARAT ELECTRONICS LTD                 | OS              |             | CBR     | BUY       | SELL 🗹   | QUOTE  | NSE                    | 69.25             | -5.55       | -7.42%             | 74.80                  | 69     |
| =     |   | BANDHANBNK                          | BANDHAN BANK LTD                       | OS              |             | CBR     | BUY       | SELL 🔛   | QUOTE  | NSE                    | 205.30            | -19.10      | -8.51%             | 224.40                 | 202    |
| Ħ     |   | MARUTI                              | MARUTI SUZUKI INDIA LTD                | OS              | 40X         | CBR     | BUY       | SELL 🗹   | QUOTE  | NSE                    | 4875.00           | -477.65     | -8.92%             | <mark>5,352.6</mark> 5 | 4,870  |
|       |   |                                     |                                        |                 |             |         |           |          |        |                        |                   |             |                    |                        |        |
|       |   |                                     |                                        |                 |             |         |           |          |        |                        |                   |             |                    |                        | _      |
| Ø     | ŧ | Order Book Trade                    | Book Net Positions Limits              |                 | Quick       | Quote   | Place Ord | er       |        |                        |                   | UNREAL      | JZED P/L ①<br>0.00 | NET P/L (<br>₹ 0.00    | )      |

#### Delete your watchlist by selecting the delete button

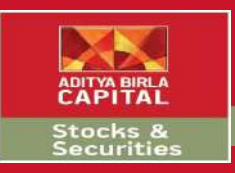

| 0      | NSE, BSE, Sensex, Nifty, Share Me $$ $$ $$ $$ | 🔝 Login to Trade – Aditya Birla Mor 🗙 | S www.money       | control.com | n            | ×   +        |              |                      |         |             |                     | - 0                 | ×          |
|--------|-----------------------------------------------|---------------------------------------|-------------------|-------------|--------------|--------------|--------------|----------------------|---------|-------------|---------------------|---------------------|------------|
| ÷      | → C 🔒 abtrade.adityabir                       | lamoney.com/PlatformWeb/RealTime/     | WatchList/SRWat   | chList      |              |              |              |                      |         |             |                     | 0- A                | <b>i</b> : |
|        |                                               | Quote + enter search criteria         |                   |             | Q            | 8,212        | NIFTY        | -3.03% 28.027.59 -84 | SEX     | i -         |                     | 1                   | ÊΩ         |
|        | CAPITAL                                       | DASHBOARD WATCHLIST PORTFOLIO         | QUICK TRADE       | CHARTS      | TRANSFE      | R FUNDS      | RESEARCH     | THEMATIC INVESTMENT  | REPORTS | NEWS MA     | RKETINFO 1          | WHATSNEW OFF        | ERS NEW    |
|        |                                               |                                       |                   |             |              |              |              |                      | No of   | Sorton 16   | - 1                 |                     |            |
| Scrips | · · · · ·                                     |                                       |                   |             |              |              |              |                      | NO DI   | Scube : To  | ▼ None              | • •                 |            |
|        | Symbol                                        | Company                               | Option Strategy   | 40X         | CBR          |              | Actions      | Exchange             | LTP     | Change      | -% Change           | Previous close      | Open       |
| H [    | RBLBANK                                       | RBL BANK LTD                          | OS                |             | CBR          | BUY          | SELL         | QUOTE NSE            | 177.85  | 10.90       | 6.53%               | 166.95              | 155        |
| #      | ITC                                           | ITC LTD                               | OS                | 40X         | CBR          | BUY          | SELL         | QUOTE NSE            | 152.85  | 2.15        | 1.43%               | 150.70              | 150        |
| # E    | INFY                                          | INFOSYS LTD                           | OS                | 40X         | CBR.         | BUY          | Sall         | tojalese NSE         | 543.10  | 8.80        | 1.65%               | 534.30              | 509        |
| # III  | SBICARD                                       | SBI CARDS & PAYMENT SERVICES LTD      | Delete Watchlists | 8 -         |              |              |              | 8 NSE                | 677.55  | -11.65      | -1.69%              | 689.20              | 660        |
|        | WIPRO                                         | WIPRO LTD                             | Scrips            |             |              |              |              | NSE                  | 166.80  | -3.15       | -1.85%              | 169.95              | 165        |
| H []   | LICHSGFIN                                     | LIC HOUSING FINANCE LTD               | ABC               |             |              |              |              | NSE                  | 223.35  | -3.45       | -1.52%              | 226.80              | 215        |
| **     | HCLTECH                                       | HCL TECHNOLOGIES LTD                  | Fundament         | al          |              |              |              | NSE                  | 424.35  | -9.90       | -2.28%              | 434.25              | 418        |
| 8      | GAIL                                          | GAIL LTD                              |                   |             |              |              |              | NSE                  | 69.55   | -1.30       | -1.83%              | 70.85               | 68         |
| H []   | SBIN                                          | STATE BANK OF INDIA                   | Are you sure you  | want to d   | elete seleci | ted watchlis | ts and their | NSE                  | 210.40  | -4.80       | -2.23%              | 215.20              | 202        |
| # 0    | ជ                                             | LARSEN & TOUBRO LTD                   | symbol(s)?        |             |              |              |              | NSE                  | 862.30  | -42.25      | -4.67%              | 904.55              | 873        |
| H []   | RELIANCE                                      | RELIANCE INDUSTRIES LTD               | Ok Cance          | 4           |              |              |              | NSE                  | 920.00  | -48.50      | -5.01%              | 968.50              | 920        |
| H []   | MGL                                           | MAHANAGAR GAS LTD                     | 02                | -           | (crowd)      | 1000 J       | Total States | VOUL NSE             | 707.20  | -39.10      | -5.24%              | 746.30              | 700        |
| :      | HDFCLIFE                                      | HDFC LIFE INSURANCE COMPANY LTD       | OS                |             | CBR          | BUY          | SELL 🔟       | QUOTE NSE            | 396.05  | -23,40      | -5.58%              | 419.45              | 385        |
| #      | BEL                                           | BHARAT ELECTRONICS LTD                | 05                |             | CBR          | BUY          | seu. 🗵       | QUOTE NSE            | 69.25   | -5.55       | -7.42%              | 74.80               | 69         |
| #      | BANDHANBNK                                    | BANDHAN BANK LTD                      | OS                |             | CBR          | BUY          | SELL 🗠       | QUOTE NSE            | 204.60  | -19.80      | -8.82%              | 224.40              | 202        |
| #      | MARUTI                                        | MARUTI SUZUKI INDIA LTD               | OS                | 40X         | CBR          | BUY          | SELL 🔟       | QUOTE NSE            | 4878.20 | -474.45     | -8.86%              | 5,352.65            | 4,870      |
|        |                                               |                                       |                   |             |              |              |              |                      |         |             |                     |                     |            |
|        |                                               |                                       |                   |             | 0            |              | _            |                      |         | -           |                     |                     |            |
| ≥ +    | Order Book Trade                              | Book Net Positions Limits             |                   | Quick       | Quote        | Place Orde   |              |                      |         | UNREAL<br>₹ | .IZED P/L ①<br>0.00 | NET P/L (<br>₹ 0.00 | D          |

Select the watchlist you want to delete and click Ok, confirm to save

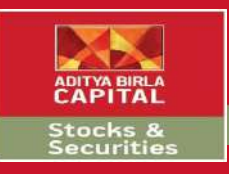

# Website Link & Quick Login

| Ø      | NSE, BSE, Se | ensex, Nifty, Share Me 🗙 | 🔛 Login to Trade – Aditya Birla Mor 🗙 | 🕙 www.money     | control.cor | n       | ×   +      |                     |          |                         |         |             |            | - 0            | ×       |
|--------|--------------|--------------------------|---------------------------------------|-----------------|-------------|---------|------------|---------------------|----------|-------------------------|---------|-------------|------------|----------------|---------|
| ÷      | → C          | abtrade.adityabi         | rlamoney.com/PlatformWeb/RealTime/    | WatchList/SRWat | tchList     |         |            |                     |          |                         |         |             |            | 07 Å           |         |
|        |              | ITYA BIRLA               | Quote - enter search criteria         |                 |             | Q       | 8,230      | NIFTY<br>65 -238.15 | -2.81%   | SENSI<br>28,084.93 -784 | EX      |             |            | 11             |         |
|        | C /          | APITAL                   | DASHBOARD WATCHLIST PORTFOLIO         | QUICK TRADE     | CHARTS      | TRANSFE | R FUNDS    | RESEARCH            | THEMATIC | INVESTMENT              | REPORTS | NEWS MA     | RKETINFO   | WHATSNEW OFFI  | ERS NEW |
| Scrip  | 5            | • 💟 🥫 🗊                  | 00                                    |                 |             |         |            |                     |          | C                       | No of   | Scrips : 16 | ▼ None     | <b>,</b> +     | Ø       |
| Ľ      |              | Symbol                   | Company                               | Option Strategy | 40X         | CBR     |            | Actions             |          | Exchange                | LTP     | Change      | % Change   | Previous close | Open    |
|        |              |                          | INFOSYS LTD                           | OS              | 40X         | CBR     | BUY        | SELL 🔟              | QUOTE    | NSE                     | 541.75  | 7.45        | 1.39%      | 534.30         | 509     |
| **     | BANDHAN      | IBNK                     | BANDHAN BANK LTD                      | OS              |             | CBR     | BUY        | SELL 🔟              | QUOTE    | NSE                     | 204.70  | -19.70      | -8.78%     | 224.40         | 202     |
|        | BEL          |                          | BHARAT ELECTRONICS LTD                | OS              |             | CBR     | BUY        | SELL 🔟              | QUOTE    | NSE                     | 69.00   | -5.80       | -7.75%     | 74.80          | 69      |
|        | GAIL         |                          | GAIL LTD                              | 05              | 40X         | CBR     | BUY        | SELL 🔟              | QUOTE    | NSE                     | 69.55   | -1.30       | -1.83%     | 70.85          | 68      |
|        | HOLTECH      |                          | HCL TECHNOLOGIES LTD                  | OS              | 40X         | CBR     | BUY        | SELL                | QUOTE    | NSE                     | 424.95  | -9.30       | -2.14%     | 434.25         | 418     |
|        | HDFCLIFE     |                          | HDFC LIFE INSURANCE COMPANY LTD       | OS              |             | CBR     | BUY        | SELL                | QUOTE    | NSE                     | 395.40  | -24.05      | -5.73%     | 419.45         | 385     |
|        | тс           |                          | ITC LTD                               | 05              | 40X         | CBR     | BUY        | SELL 🔟              | QUOTE    | NSE                     | 153.75  | 3.05        | 2.02%      | 150.70         | 150     |
| II.    | _ LT         |                          | LARSEN & TOUBRO LTD                   | OS              | 40X         | CBR     | BUY        | SELL 🔟              | QUOTE    | NSE                     | 864.50  | -40.05      | -4.43%     | 904.55         | 873     |
|        | LICHSGEN     | N                        | LIC HOUSING FINANCE LTD               | OS              |             | CBR     | BUY        | SELL 🔟              | QUOTE    | NSE                     | 224.55  | -2.25       | -0.99%     | 226.80         | 215     |
|        | MGL          |                          | MAHANAGAR GAS LTD                     | OS              |             | CBR     | BUY        | SELL 🔟              | QUOTE    | NSE                     | 707.90  | -38.40      | -5.15%     | 746.30         | 700     |
|        | MARUTI       |                          | MARUTI SUZUKI INDIA LTD               | OS              | 40X         | CBR     | BUY        | SELL 🔟              | QUOTE    | NSE                     | 4891.85 | -460.80     | -8.61%     | 5,352.65       | 4,870   |
|        | RBLBANK      | 6                        | RBL BANK LTD                          | 05              |             | CBR     | BUY        | SELL 🗹              | QUOTE    | NSE                     | 177.90  | 10.95       | 6.56%      | 166.95         | 155     |
| 11     | RELIANCE     | ŧ.                       | RELIANCE INDUSTRIES LTD               | OS              | 40X         | CBR     | BUY        | SELL 🗹              | QUOTE    | NSE                     | 922.95  | -45.55      | -4.70%     | 968.50         | 920     |
|        | SBICARD      |                          | SBI CARDS & PAYMENT SERVICES LTD      |                 |             | CBR     | BUY        | SELL 🔟              | QUOTE    | NSE                     | 681.15  | -8.05       | -1.17%     | 689.20         | 660     |
|        | SBIN         |                          | STATE BANK OF INDIA                   | 05              | 40X         | CBR     | BUY        | SELL 🔟              | QUOTE    | NSE                     | 211.65  | -3.55       | -1.65%     | 215.20         | 202     |
| H      | WIPRO        |                          | WIPRO LTD                             | OS              | 40X         | CBR     | BUY        | SELL                | QUOTE    | NSE                     | 167.20  | -2.75       | -1.62%     | 169.95         | 165     |
|        |              |                          |                                       |                 |             |         |            |                     |          |                         |         |             |            |                |         |
| 2      |              |                          |                                       |                 |             |         |            |                     |          |                         |         | UNREAL      | IZED P/L ① | NET P/L        | D       |
| e<br>I |              | Order Book Trade         | Book Net Positions Limits             |                 | Quick       | Quote   | Place Urde | er -                |          |                         |         | ₹           | 0.00       | ₹ 0.00         | 50.     |

Option Strategy, 40x, CBR are the added functionality features for trade

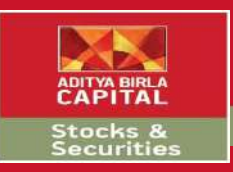

# **Company Overview**

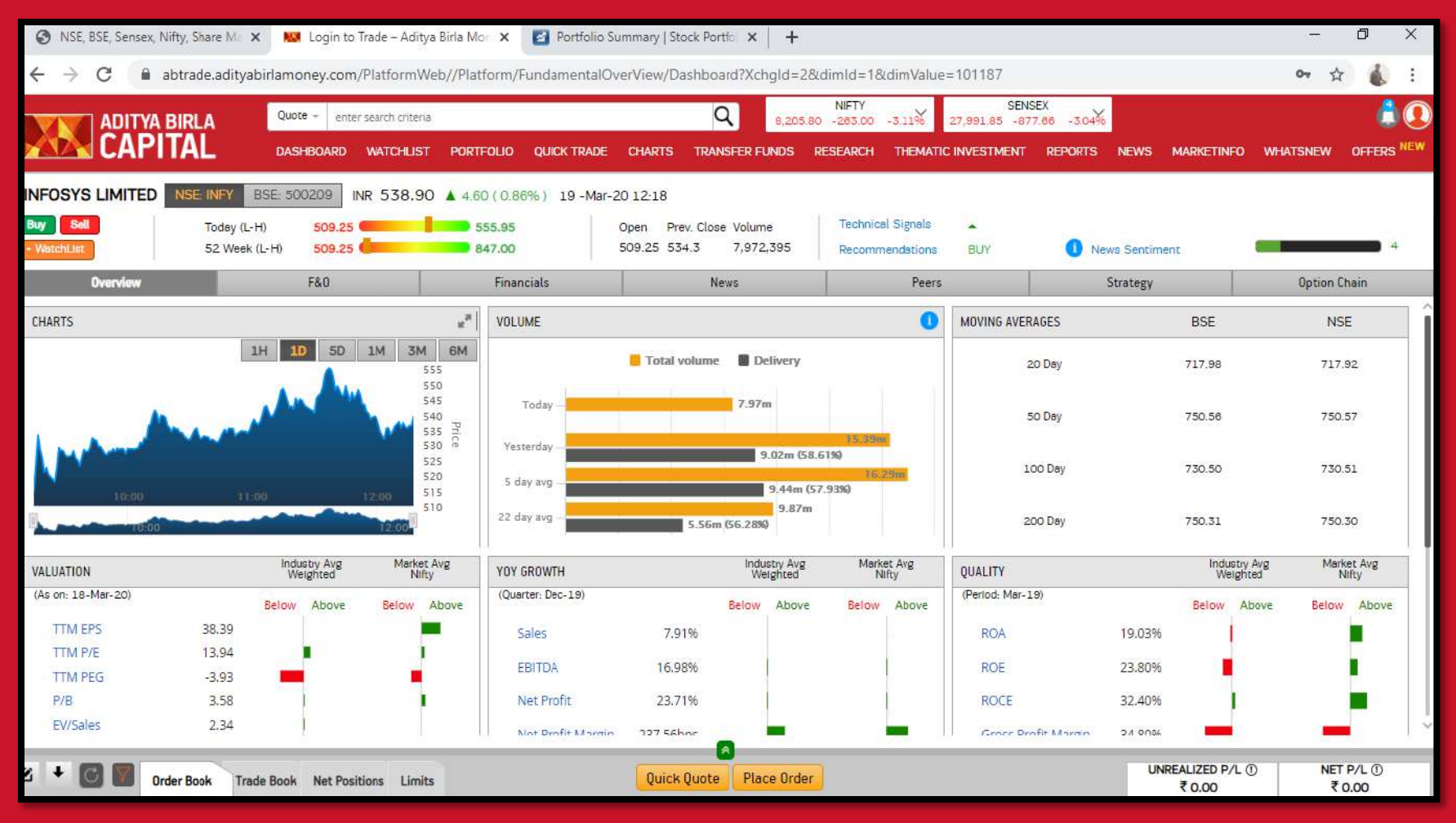

Click on any share to get access to Company Overview Page

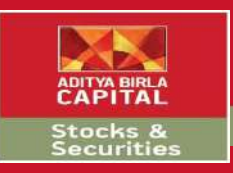

# **Company Overview**

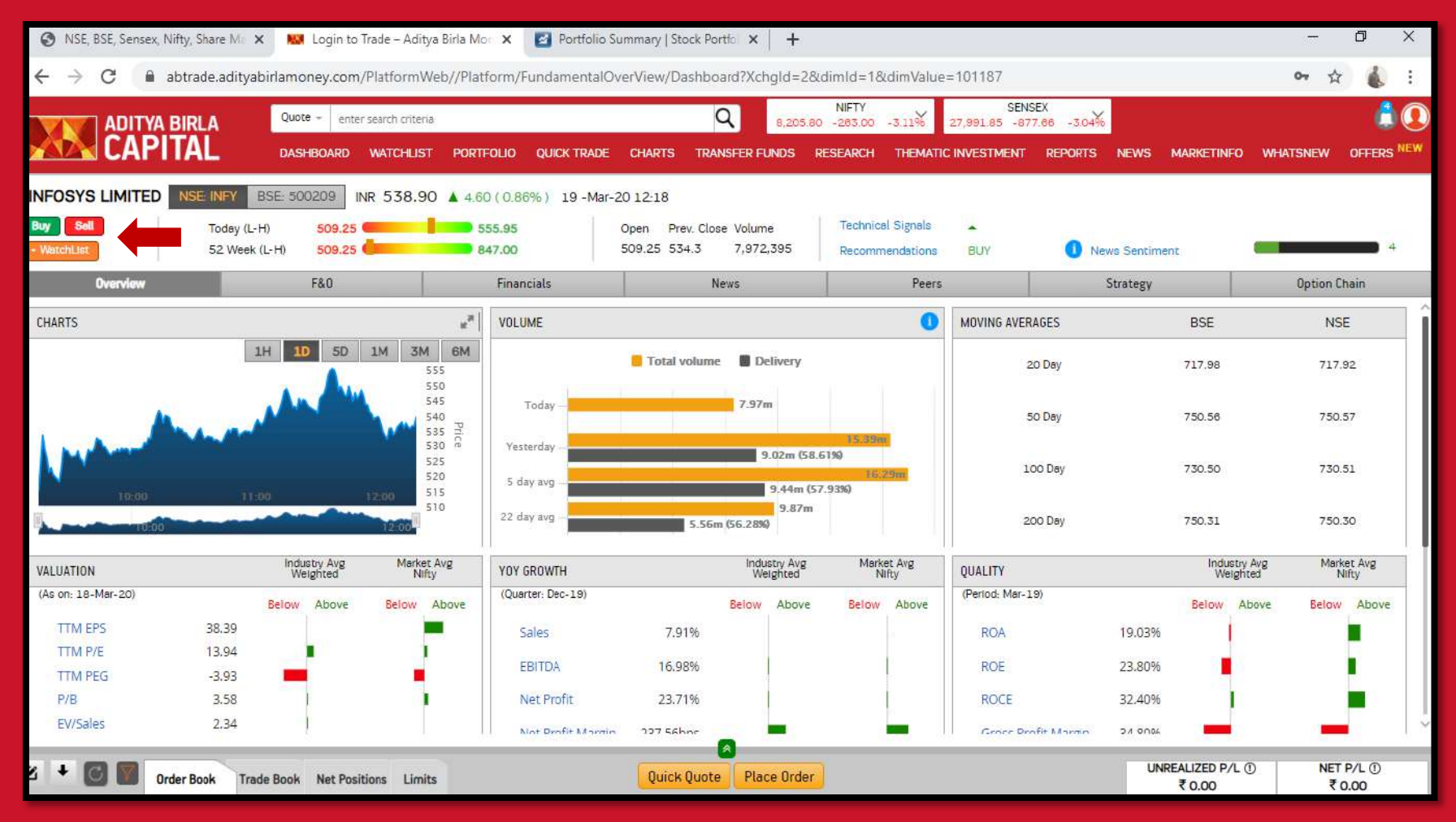

Get access to the entire data related to the company here. You can even Buy/ Sell from this page.

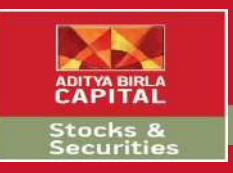

# **Trade Window**

| 🚱 NSE, BSE, Sensex, Nifty, Share Ma 🗙 K                                                                                                    | 🗴 Login to T | rade – Aditya I | Birla Mor 🗙  | Portf        | olio Summar | y   Stock Por | tfo 🗙   🕂                                                                                                    | •                    |                               |                     |                |         | - 0          | ×       |
|----------------------------------------------------------------------------------------------------|--------------|-----------------|--------------|--------------|-------------|---------------|----------------------------------------------------------------------------------------------------|----------------------|-------------------------------|---------------------|----------------|---------|--------------|---------|
| $\leftrightarrow$ $\rightarrow$ C $\square$ abtrade.adityabirlam                                                                                                    | oney.com/    | PlatformWeb     | o//Platform  | /Fundamen    | talOverVie  | w/Dashboa     | ard?XchgId:                                                                                                    | 2&dimId=             | =1&dimValue=101187            |                     |                | 0       | * ☆          | :       |
|                                                                                                    | ote + enter  | search criteria |              |              |             | C             | X 8,2                                                                                                    | NIFT)<br>12.60 -216. | Y SE<br>20 -2.55% 29,175.33 - | ENSEX 694.18 -2.40% |                |         |              | 1       |
| CAPITAL DAS                                                                                                    | SHBOARD      | WATCHLIST       | PORTFOLIO    | QUICK TR     | ADE CHAI    | RTS TRAN      | ISFER FUNDS                                                                                                    | RESEARC              | CH THEMATIC INVESTMEN         | T REPORTS NE        | EWS MARKETINF  | O WHATS | NEW OFFI     | ERS NEW |
| INFOSYS LIMITED NSE INFY BSE 50                                                                                                    | 00209 IN     | IR 536.75       | ▲ 2.45 ( 0.4 | 46%) 19-     | Mar-20 12-7 | 27            |                                                                                                    |                      |                               |                     |                |         |              |         |
| Buy Sell Today (L-H)                                                                                                    | Place        | Order           | _            |              |             |               |                                                                                                    |                      |                               | Esc to d            | close          | _       |              |         |
| • WatchList 52 Week (L-H)                                                                                                    | Buy /        | Sell BUY        | *            |              |             |               | the second second second second second second second second second second second second second second second s |                      |                               |                     | anen:          |         |              | 1.2     |
| Overview                                                                                                    | NSF V        | STOCK Y         | INFY-EQ      |              |             |               | Qty<br>1                                                                                                    |                      | imit V 507 1                  | tick size : 0.05 )  |                | L       | option Chain |         |
| CHARTS                                                                                                    |              | 0.0001          | 536.75       | ▲ 0.46%      |             |               | 1                                                                                                    | × (*                 | Price Range                   | 480.90 - 587.70     | BSE            |         | NSE          | 1       |
| 1H                                                                                                    | Advance      | ced Options     | AMO          | 10.00        |             |               |                                                                                                    |                      |                               |                     | 717.98         |         | 717.92       |         |
|                                                                                                    | Product      | •               | igger Price  | DAY          | lity        | Disclos       | ed Qty                                                                                                    |                      |                               |                     |                |         |              |         |
| in the second                                                                                                    |              |                 |              | - Carte      |             |               | 6                                                                                                    | 9                    | 1                             |                     | 750.56         | _       | 750.57       |         |
| No. of the second second second second second second second second second second second second second second s                                                                                                    |              | Line and Div    |              |              |             |               | Clea                                                                                                    | r Basket A           | dd To Basket Place Basket     | Reset Place Order   | 770 50         |         | 770 51       |         |
| 1000                                                                                                    | O Depth,     | Limits and Pive | ne           |              |             | P             | CE                                                                                                    |                      |                               |                     | 730.30         |         | 730.31       |         |
| 11000                                                                                                    | Bid Size     | Bid             | Ask          | Ask Size     | Bid Size    | Bid           | Ask                                                                                                    | Ask Size             | Limits Pivot Points           |                     | 750 71         |         | 750.70       |         |
| And a state of the state of the | 3            | 536.70          | 537.00       | 100          | 1           | 536.30        | 536.95                                                                                                    | 62                   | Cash Margin Available         | 0.00                | /50.51         |         | 100.00       |         |
|                                                                                                    | 3            | 536.65          | 537.05       | 1987         | 31          | 536.15        | 537.00                                                                                                    | 132                  | Collateral Value              | 0.00                | Indus          | try Avg | Market Avg   | - I     |
| VALUATION V                                                                                                    | 3            | 536.60          | 537.20       | 144          | 132         | 536.10        | 537.15                                                                                                    | 25                   | Total Margin                  | 0.00                | Weig           | ghted   | Nifty        |         |
| (As on: 18-Mar-20) Belov                                                                                                    | 3            | 536.55          | 537.25       | 100          | 33          | 536.05        | 537.20                                                                                                    | 1                    | Margin Used                   | 0.00                | Below          | Above   | Below Abo    | ove     |
| TTM EPS 38.39                                                                                                    | 135          | 536.50          | 537.30       | 283          | 75          | 536.00        | 537.25                                                                                                    | 191                  | Net margin Available          | 0.00                | 6              |         |              |         |
| TTM P/E 13.94                                                                                                    | 840327       | Total           | Qty          | 460243       | 136619      | Tota          | l Qty                                                                                                    | 83056                |                               |                     |                |         | - E          |         |
| TTM PEG -3.93                                                                                                    | -            | _               | _            |              |             |               | -                                                                                                    |                      | 1                             |                     |                |         |              |         |
| P/B 3.58                                                                                                    | 1            | 1               |              | Net Profit   |             | 23,71%        | ľ                                                                                                    |                      | ROCE                          | 32                  | 2.40%          |         |              |         |
| EV/Sales 2,34                                                                                                    | 1            |                 |              | Not Deafit M | כר חודאר    | 756hor        |                                                                                                    |                      | Gener                         | Drafit Martin D/    | 1 0 Mar 10 Mar |         | -            |         |
| x + 🕅 🕅                                                                                                    |              |                 |              |              | 100         | viels Duete   | Disco O                                                                                                    | dage                 |                               |                     | UNREALIZED P/I | - ①     | NET P/L (    | D       |
| Urder Book Trade Book                                                                                                    | Net Positi   | ions Limits     |              |              | Ų           | arck gudte    | Place U                                                                                                    | Jer                  |                               |                     | ₹ 0.00         |         | ₹0.00        |         |

Once you click on Buy/ Sell, this trade window would pop up. Enter the quantity, exchange, price and other details and click on place order & confirm

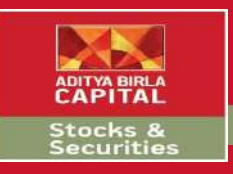

# **Order Book**

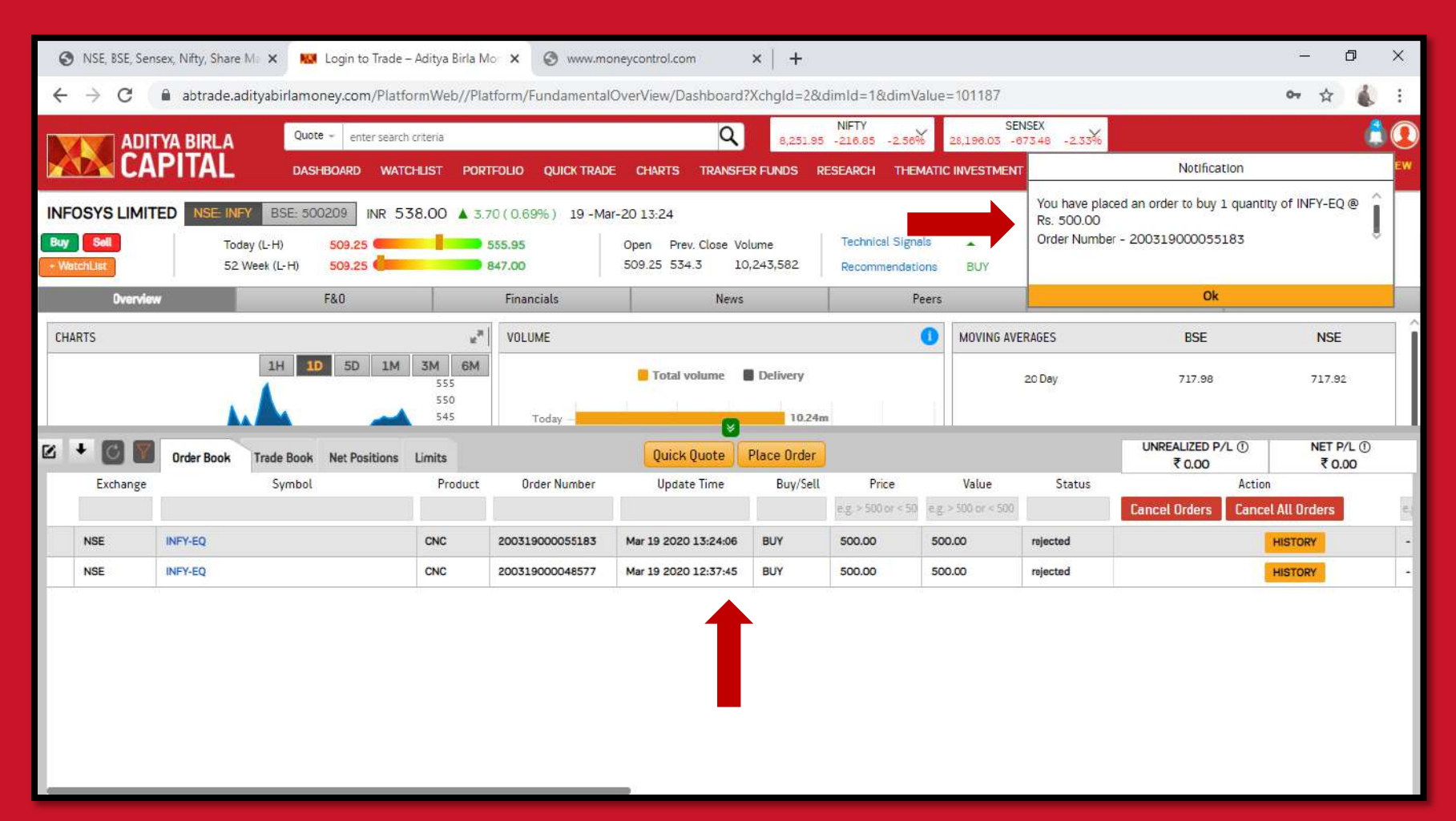

After placing the order, you can see and cancel the order from order book which is in the bottom menu bar

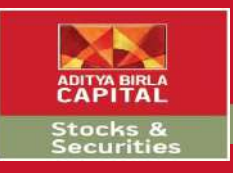

### Research

| ¢     | ) NS          | iE, BSE, Sensex, Nifty, Share Mar 🗙 | 🔛 Login to Trade – Aditya Birla Mo 🗙 | 🕲 www.mone      | /control.com | 1       | ×   🤇      | WhatsApp               |                  | ×   ·                  | ÷                 |             |              | - 0            | ×            |
|-------|---------------|-------------------------------------|--------------------------------------|-----------------|--------------|---------|------------|------------------------|------------------|------------------------|-------------------|-------------|--------------|----------------|--------------|
| ~     | $\rightarrow$ | C 🔒 abtrade.adityabir               | rlamoney.com/PlatformWeb/RealTime/   | WatchList/SRWa  | tchList      |         |            |                        |                  |                        |                   |             |              | 아 ☆            | <b>(</b> ) : |
|       |               | ADITYA BIRLA                        | Quote - enter search criteria        |                 |              | Q       | 8,2        | NIFTY<br>74.95 -193.85 | -2.29%           | SENS<br>28,270.27 -599 | EX<br>124 - 2.08% |             |              |                | 60           |
|       | 12            | CAPITAL                             | DASHBOARD WATCHLIST PORTFOLIO        | QUICK TRADE     | CHARTS       | TRANSFE | R FUNDS    | RESEARCH               | THEMA            |                        | REPORTS           | NEWS MA     | rketinfo     | WHATSNEW OF    | ERS NEW      |
| Scri  | os            | • 🛐 👩 🗊                             | 0 0                                  |                 |              |         | 1          | BML Research           | h <sup>NEW</sup> |                        | No of !           | Scrips : 16 | ▼ None       | • [•           |              |
|       | 3             | Symbol                              | Company                              | Option Strategy | 40X          | CBR     | c          | :BR                    |                  | Exchange               | LTP               | Change      | % Change     | Previous close | Oper         |
|       |               | INFY                                | INFOSYS LTD                          | OS              | 40X          | CBR     | <b>.</b> s | creeners               | )                | NSE                    | 537.00            | 2.70        | 0.51%        | 534.3          | 509          |
|       |               | BANDHANBNK                          | BANDHAN BANK LTD                     | OS              |              | CBR     |            | Income                 |                  | NSE                    | 204.40            | -20.00      | -8.91%       | 224.4          | 202          |
|       |               | BEL                                 | BHARAT ELECTRONICS LTD               | OS              |              | CBR     |            | > Quality              |                  | NSE                    | 68.80             | -6.00       | -8.02%       | 74.8           | 0 69         |
|       |               | GAIL                                | GAIL LTD                             | OS              | 40X          | CBR     |            | > Value                | j,               | NSE                    | 69.65             | -1.20       | -1.69%       | 70.8           | 5 68         |
| H     |               | HCLTECH                             | HCL TECHNOLOGIES LTD                 | OS              | 40X          | CBR     |            | > Growth               |                  | NSE                    | 427.05            | -7.20       | -1.66%       | 434.2          | 5 418        |
|       |               | HDFCLIFE                            | HDFC LIFE INSURANCE COMPANY LTD      | OS              |              | CBR     | BUY        | SELL 🔟                 | QUOTE            | NSE                    | 411.55            | -7.90       | -1.88%       | 419.4          | 5 385        |
| #     |               | пс                                  | ITC LTD                              | OS              | 40X          | CBR     | BUY        | SELL 🗠                 | QUOTE            | NSE                    | 154.95            | 4.25        | 2.82%        | 150.7          | 150          |
| Н     |               | ц                                   | LARSEN & TOUBRO LTD                  | OS              | 40X          | CBR     | BUY        | SELL M                 | QUOTE            | NSE                    | 855.60            | -48.95      | -5.41%       | 904.5          | 5 873        |
|       |               | LICHSGFIN                           | LIC HOUSING FINANCE LTD              | OS              | _            | CBR     | BUY        | SELL 🔟                 | QUOTE            | NSE                    | 228.25            | 1,45        | 0.64%        | 226.8          | 215          |
|       |               | MGL                                 | MAHANAGAR GAS LTD                    | OS              |              | CBR     | BUY        | SELL 🗠                 | QUOTE            | NSE                    | 742.90            | -3.40       | -0.46%       | 746.3          | 700          |
|       |               | MARUTI                              | MARUTI SUZUKI INDIA LTD              | OS              | 40X          | CBR     | BUY        | SELL 🗹                 | QUOTE            | NSE                    | 4837.30           | -515.35     | -9.63%       | 5,352.6        | 5 4,870      |
|       |               | RBLBANK                             | RBL BANK LTD                         | OS              |              | CBR     | BUY        | SELL 🗠                 | QUOTE            | NSE                    | 177.40            | 10.45       | 6.26%        | 166.9          | 5 155        |
| **    |               | RELIANCE                            | RELIANCE INDUSTRIES LTD              | OS              | 40X          | CBR     | BUY        | SELL 🔟                 | QUOTE            | NSE                    | 919.60            | -48.90      | -5.05%       | 968.5          | 920          |
|       |               | SBICARD                             | SBI CARDS & PAYMENT SERVICES LTD     |                 |              | CBR     | BUY        | SELL 🗠                 | QUOTE            | NSE                    | 698.70            | 9.50        | 1.38%        | 689.2          | 0 660        |
| #     |               | SBIN                                | STATE BANK OF INDIA                  | OS              | 40X          | CBR     | BUY        | SELL M                 | QUOTE            | NSE                    | 210.90            | -4.30       | -2.00%       | 215.2          | 202          |
| H     |               | WIPRO                               | WIPRO LTD                            | OS              | 40X          | CBR     | BUY        | SELL M                 | QUOTE            | NSE                    | 165.90            | -4.05       | -2.38%       | 169.9          | 5 165        |
|       |               |                                     |                                      |                 |              |         |            |                        |                  |                        |                   |             |              |                | - 10<br>     |
| -     |               |                                     |                                      |                 | -            |         |            | -                      |                  |                        |                   |             | 17ED D/L (0) | NET D/         | 0            |
| https | ://ab         | trade.adityabirlamoney.com/Platfor  | mWeb/RealTime/WatchList/SRWatchList# |                 | Quick        | Quote   | Place Or   | der                    |                  |                        |                   | ₹           | 0.00         | ₹ 0.00         |              |

#### Get access to our research under the research menu bar

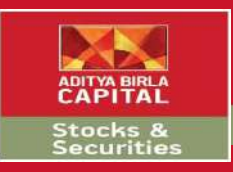

### **ABML Research**

| 🚱 NSE, BSE, Sensex,                           | Nifty, Share M 🗙 👪 Login to Trac   | de – Aditya Birla | a Mo 🗙 🎯 www.money        | control.com        | × 0 (1) What          | sApp                     | ×   +              |                         | <del></del>        | o x               |
|-----------------------------------------------|------------------------------------|-------------------|---------------------------|--------------------|-----------------------|--------------------------|--------------------|-------------------------|--------------------|-------------------|
| $\leftrightarrow$ $\rightarrow$ C $rac{1}{2}$ | abtrade.adityabirlamoney.com/Pla   | atformWeb/P       | latform/Recommendation    | s/ResearchAbml     |                       |                          |                    |                         | <b>0-7</b> ☆       | 🗶 E               |
|                                               | A BIRLA Quote - enter sea          | arch criteria     |                           | Q                  | NIFT<br>8,283.70 -185 | TY<br>5.10 -2.19% 28,311 | SENSEX             |                         |                    | 1                 |
| CAP                                           | ITAL DASHBOARD W                   | ATCHLIST PO       | DRTFOLIO QUICK TRADE      | CHARTS TRANSF      | ER FUNDS RESEAR       |                          | itment reports     | -<br>NEWS MARKETINF     | O WHATSNEW         | OFFERS NEW        |
| Intra Day BTST                                | Fundamental Technical Option Po    | ortfolio          |                           |                    |                       |                          |                    |                         |                    |                   |
| Call Time                                     | Symbol                             | Action            | Instrument Type           | Strike Price       | Expiry Date           | Current Market Price     | Recommended Price  | Target Price            | Stop Loss          | Cal               |
|                                               | filter by symbol                   |                   | filter by Instrument Type | e.g > 500 or < 500 |                       | e.g > 500 or < 500       | e.g > 500 or < 500 | e.g > 500 or < 500      | e.g > 500 or < 500 | filter by Call Ty |
| 19-Mar-20 10:59                               | TATA CONSUMER PRODUCTS LTD         | SELL              | CASH                      | 0.00               | ÷                     | 250:50                   | 233.00             | 226.00                  | 237.00             | INTRADAY          |
| 19-Mar-20 10:58                               | BIOCON LTD                         | BUY               | CASH                      | 0.00               |                       | 259.60                   | 250.00             | 258.00                  | 247.00             | INTRADAY          |
| 19-Mar-20 10:38                               | STRIDES PHARMA SCIENCE LTD         | SELL              | CASH                      | 0.00               | -                     | 286.20                   | 283.00             | 270.00                  | 287.00             | INTRADAY          |
| 19-Mar-20 10:35                               | ZEE ENTERTAINMENT ENTERPRISES      | SELL              | CASH                      | 0.00               | -                     | 141.40                   | 144.00             | 138.00                  | 147.00             | INTRADAY          |
| 19-Mar-20 10:20                               | INFOSYS LTD                        | BUY               | CASH                      | 0.00               | •                     | 538.30                   | 539.00             | 550.00                  | 533.00             | INTRADAY          |
| 18-Mar-20 13:04                               | BALKRISHNA INDUSTRIES LTD          |                   | FUTURES                   | 0.00               | 26-Mar-20             | 0.00                     | 809.00             | 780.00                  | 820.00             | INTRADAY          |
| 18-Mar-20 11:52                               | ESCORTS LTD                        |                   | FUTURES                   | 0.00               | 26-Mar-20             | 0.00                     | 641.00             | 615.00                  | 650.00             | INTRADAY          |
| 18-Mar-20 11:52                               | UNITED SPIRITS LTD                 |                   | FUTURES                   | 0.00               | 26-Mar-20             | 0.00                     | 517.00             | 500.00                  | 525.00             | INTRADAY          |
| 18-Mar-20 11:50                               | CANARA BANK                        |                   | FUTURES                   | 0.00               | 19-Mar-20             | 0.00                     | 96.00              | 93.00                   | 97.50              | INTRADAY          |
| 17-Mar-20 10:52                               | BERGER PAINTS INDIA LTD            | BUY               | CASH                      | 0.00               | -                     | 419.95                   | 461.00             | 475.00                  | 454.00             | INTRADAY          |
| 17-Mar-20 10:20                               | CADILA HEALTHCARE LTD              | BUY               | CASH                      | 0.00               | -                     | 252.45                   | 257.00             | 264.00                  | 253.00             | INTRADAY          |
| 17-Mar-20 09:46                               | CHOLAMANDALAM INVESTMENT &         | BUY               | CASH                      | 0.00               | 2                     | 193.35                   | 237.00             | 245.00                  | 232.00             | INTRADAY          |
| 17-Mar-20 09:42                               | ESCORTS LTD                        | BUY               | CASH                      | 0.00               |                       | 575.60                   | 658.00             | 675.00                  | 648.00             | INTRADAY          |
| 16-Mar-20 10:26                               | UNITED SPIRITS LTD                 | BUY               | CASH                      | 0.00               | -                     | 506.20                   | 558.00             | 572.00                  | 550.00             | INTRADAY          |
| 16-Mar-20 09:57                               | TATA CONSUMER PRODUCTS LTD         | BUY               | CASH                      | 0.00               | 2                     | 250.50                   | 310.80             | 323.00                  | 305.00             | INTRADAY          |
| Showing                                       | page 1 of 2                        |                   |                           |                    |                       |                          |                    |                         |                    | 0                 |
| 2 + 🖸 🕅 (                                     | Order Book Trade Book Net Position | s Limits          |                           | Quick Quote        | Place Order           |                          |                    | UNREALIZED P/<br>₹ 0.00 | L① NET F           | ₽/L ①<br>.00      |

Click on ABML Research to get access to Intraday, BTST, Fundamental & Technical and Option Portfolio research data. You can also directly buy / sell from here.

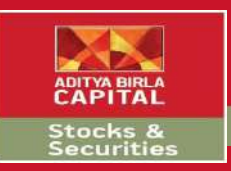

## **Advanced Research**

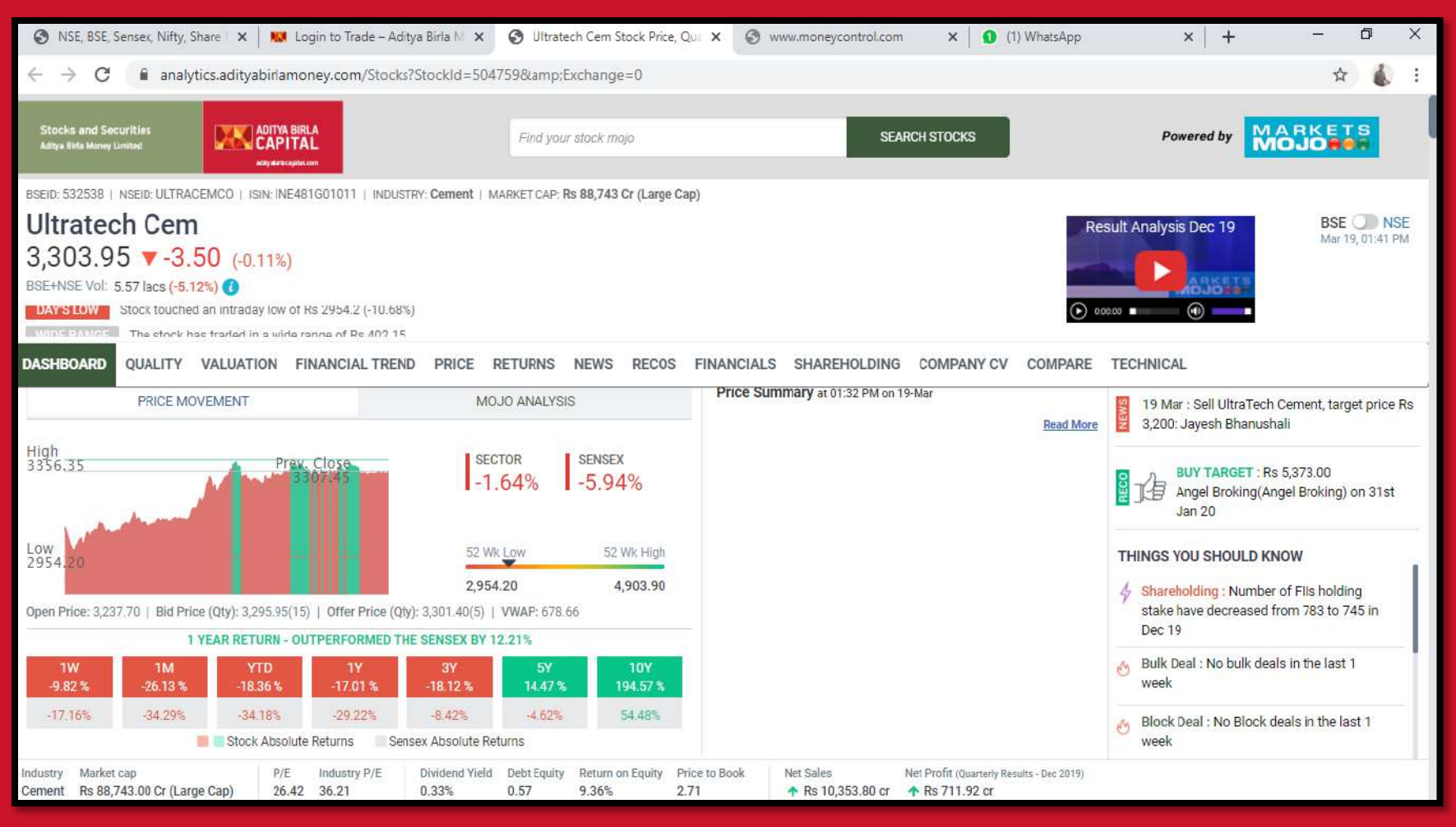

Advanced Research under the Research Menu is an extensive research option available for investors seeking wide research tools and techniques

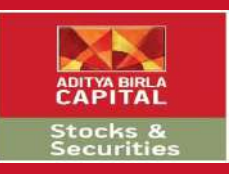

### **Consensus Based Research**

| 📀 NSE, BSE, Sensex, Nifty, Share Mi 🗙 🔛 Login to Trade – Aditya Birla Mo                                                                                                    | × 🔇 WhatsApp        | ×                             | +        |                          | - 0 ×                                                                                                    |
|----------------------------------------------------------------------------------------------------|---------------------|-------------------------------|----------|--------------------------|----------------------------------------------------------------------------------------------------|
| $\leftrightarrow$ $\rightarrow$ C $($ abtrade.adityabirlamoney.ccm/PlatformWeb//PlatformWeb// | orm/NewsStock/Dashb | oardCrb?launch=GEN            | RECOMMEN | NDATIONS                 | or 🕁 💰 🗄                                                                                                    |
| CONSENSUS BASED RESEARCH Search by Company Name                                                                                                    |                     |                               |          |                          | 8                                                                                                    |
| VIEWS                                                                                                    | RECOMMENDATIONS     |                               |          |                          | STREAMING NEWS                                                                                                    |
| All                                                                                                    | Brokerage Analyst   | 1                             |          |                          | YES BANK LTD 01:48 pm<br>Yes Bank stock plunges as Madhu Kapur sells 2.5 crore shares                                             |
| Indusind Bank EconomicTimes   01:24 pm A<br>Indusind Bank shares down 1 % as Nifty plunges                                                                                                    | Brokerage           | Company                       | Action   | Date                     | Yes Bank LTD 01:47 pm<br>Yes Bank stock plunges as Madhu Kapur sells 2.5 crore shares                                             |
| AMBIT CAPITAL NewsAggregator   01:12 pm<br>Buy Phoenix Mills, target price Rs 640: Ambit - Economic Times                                                                                                    | ICICI               | LARSEN & TOUBRO LTD           | Buy 🗗    | 19-Mar-20                | #YesBank                                                                                                    |
| CRISIL OrissaPost   12:58 pm<br>Former SBi chief Arundhati Bhattacharva guits Crisil board. to join as Salesforce                                                                                                    | KOTAK SECURITIES    | OIL & NATURAL GAS<br>CORP LTD | Buy 🗗    | 19-M <mark>ar-2</mark> 0 | NIFTY50 01:48 pm     Today's #NiftyCall: Nifty 50 March Futures (8,320)                                                           |
| CEO                                                                                                    | KOTAK SECURITIES    | PVRLTD                        | Buy 🗗    | 19-Mar-20                |                                                                                                    |
| ICICI EconomicTimes   12:44 pm Buy L&T, target price Rs 1,370: ICICI Direct                                                                                                    | KOTAK SECURITIES    | TATA COMMUNICATIONS           | Buy 🗗    | 19-Mar-20                | #MarketsWithMC   Check out top gainers and losers on #Nifty and<br>#Sensex #StocksToWatch #StockMarket LIVE: https://t.co/7c8z    |
| Spark Capital EconomicTimes   12:24 pm<br>Buy IRCTC, target price Rs 1,290: Spark Capital                                                                                                    | KOTAK SECURITIES    | UNITED SPIRITS LTD            | Buy 🗗    | 19-Mar-20                | NIFTY50 01:41 pm<br>#ShreeCement share price plunges 15% as it replaces #YesBank in                                               |
| CRISIL PTINews   12:07 pm<br>Ex-SBI chief Bhattacharya resigns from Crisil board                                                                                                    | KOTAK SECURITIES    | CONTAINER CORP OF             | Buy 🗗    | 18-Mar-20                | #Nifty50 index in weak market                                                                                                    |
| Indusind Bank NewsAggregator   11:16 am                                                                                                    | KOTAK SECURITIES    | CUMMINS INDIA LTD             | Buy 🗗    | 18-Mar-20                | INTERGLOBE AVIATION LTD     Ol:40 pm     #Coronavirus impact: #IndiGo grounds 16 planes; staff to take 10-                        |
| Bank stocks catch the flu; indusind Bank share price tanks 50% in one week,<br>HDFC Bank down 24%                                                                                                    | MOTILAL OSWAL       | ENDURANCE<br>TECHNOLOGIES LTD | Buy 🗗    | 18-Mar-20                | 20% salary cuts                                                                                                    |
| India Ratings PTINews   11:07 am<br>India Ratings revises rating watch on Yes Bank to 'evolving'                                                                                                    |                     |                               |          |                          | EMAMI LTD 01:38 pm<br>Emami board approves share buyback up to Rs 194.1 cr at maxiumum<br>at Rs 300/sh https://t.co/ZX31pKSTOU    |
| BARCLAYS ForexTv   11:04 am<br>Novartis (VTX:NOVN) PT Set at CHF 70 by Barclays                                                                                                    |                     |                               |          |                          | SKF INDIA LTD 01:37 pm                                                                                                    |
| Indusind Bank NewsAggregator   10.51 am                                                                                                    |                     |                               |          |                          | CCI can't take retrospective action, NCLAT says giving clean chit to<br>SKF India in abuse of dominance complaint #ETIndustryNews |
| plunges 11% - Economic Times                                                                                                    |                     |                               |          |                          |                                                                                                    |
| India Ratings HinduBusinessLine   10.40 am<br>India Ratings downgrades Power Max India's long-term Issuer rating                                                                                                    |                     |                               |          |                          | #Sensex Recovers Sharply But Remains in Red, Down 611 Points &<br>#Nifty at 8,246 As Investors Remain Skeptical Amid #coronaviru  |

CBR under the Research Menu is a consolidated research from all the top Broking Houses and Analysts. Get a 360 degree view for your preferred stock

#### Screeners

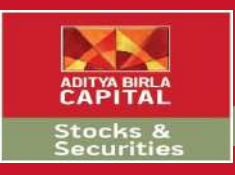

| S NSE, BSE, Sensex, Nifty, Share Mar 🗙                  | 🗱 Login to Trade – Aditya Birla Mor 🗙 🔕 WhatsApp X +                                                                                                    | 77      | ٥     | ×                 |
|---------------------------------------------------------|----------------------------------------------------------------------------------------------------|---------|-------|-------------------|
| $\leftrightarrow$ $\rightarrow$ C $($ abtrade.adityabir | lamoney.com/PlatformWeb/Platform/Research/DashBoard                                                                                                    | 07 5    | 2     | :                 |
| ADITYA BIRLA                                            | Quote -         enter search criteria         NIFTY         SENSEX           8,520.15         51.35         0.61%         29,158.04         288.53         1.00% |         | (     |                   |
|                                                         | DASHBOARD WATCHLIST PORTFOLIO QUICK TRADE CHARTS TRANSFER FUNDS RESEARCH THEMATIC INVESTMENT REPORTS NEWS MARKETINFO WH                                          | IATSNEW | OFFER | IS <sup>NEW</sup> |

#### What is Screener and Why it is important?

A screener is a screening or filtering tool to analyse stocks universe in a customized manner. Finding a multibagger out of thousands of stocks is a daunting task if one would have to go through financials of each company listed on exchanges. In order to succeed in the long term, one needs to have a sound and discipline investment strategy based on underlying fundamentals. One can save time, energy and also spot the right opportunity quickly by filtering large chunk of datasets and boil down the stocks based on your style of investment or trade. Screener helps you to make an investment decision by validating the information rather than simply investing based on rumors. The most important aspect of screeners is to narrow the list of stocks research by removing outliers and concentrate on few stocks for further in-depth research.

#### Aditya Birla Money's Screeners

Aditya Birla Money's research team has handpicked screeners after years of experience in research and querying historical data to arrive at modelled screeners which have proved their performance in the past. Our screeners also display performance return chart of each screeners and how they have fared on daily basis. A screener portfolio is built based on equal weightage stocks satisfying the criteria and the portfolio is rebalanced on a daily basis. So if you want to see which screener has given maximum returns, you can simply get it in one click by sorting it and find the best performing screener in a particular time interval.

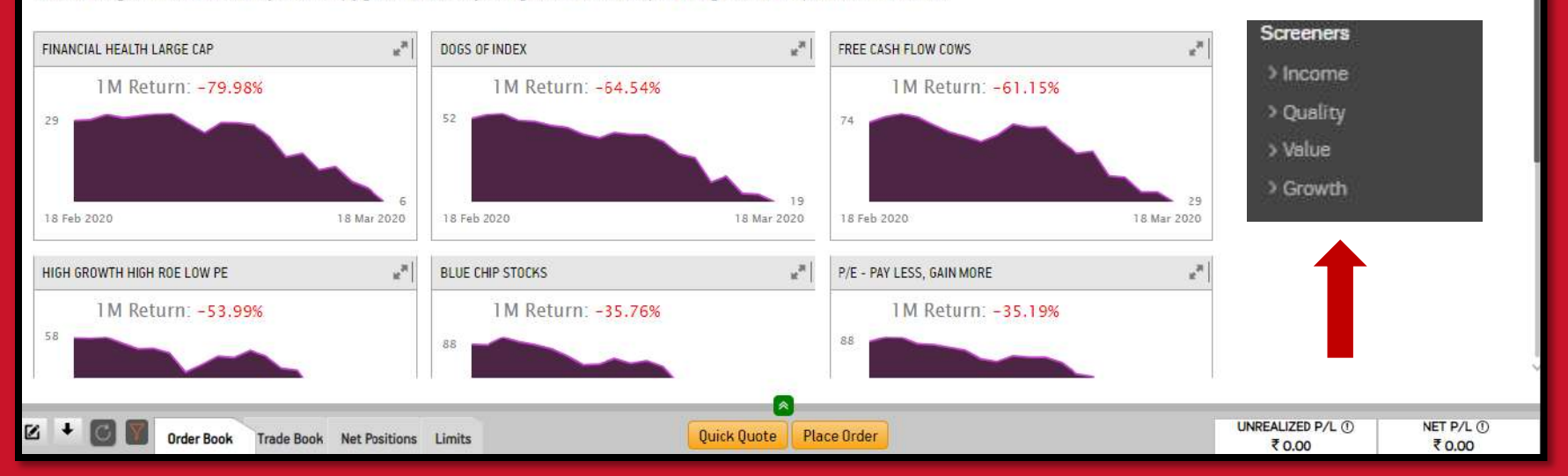

A screener is a filtering tool to analyse stocks universe in a customized manner. Get Income, Quality, Value & Growth screeners under the Screeners Sub Menu

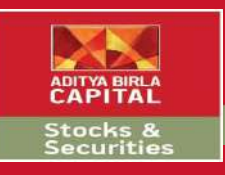

# Website Link & Quick Login

| $\textcircled{\sc star}$ NSE, BSE, Sensex, Nifty, Share Me $ \textbf{X}$                                                                                                    | 🔛 Login to Trade –                                                                                         | Aditya Birla Mo 🗙                                                                                                    | S WhatsApp                                                              |                                                 | ×   +                                                                |                                             |                                        |                                                                     | -                                                     | ø ×                                                            |
|----------------------------------------------------------------------------------------------------|----------------------------------------------------------------------------------------------------|----------------------------------------------------------------------------------------------------|-------------------------------------------------------------------------|-------------------------------------------------|----------------------------------------------------------------------|---------------------------------------------|----------------------------------------|---------------------------------------------------------------------|-------------------------------------------------------|----------------------------------------------------------------|
| $\leftrightarrow$ $\rightarrow$ C $($ abtrade.adityabir                                                                                                    | lamoney.com/Platfo                                                                                         | rmWeb/Platform/R                                                                                                    | Research/DashBoar                                                       | rd                                              |                                                                      |                                             |                                        |                                                                     | 07                                                    | 🖈 💧 :                                                          |
| FINANCIAL HEALTH LARGE CAP                                                                                                    |                                                                                                    |                                                                                                    |                                                                         |                                                 |                                                                      |                                             |                                        |                                                                     |                                                       | ×                                                              |
| Description Formulae                                                                                                    |                                                                                                    |                                                                                                    |                                                                         |                                                 |                                                                      |                                             |                                        |                                                                     |                                                       |                                                                |
|                                                                                                    |                                                                                                    | Commence of the second second s |                                                                         |                                                 |                                                                      |                                             |                                        |                                                                     |                                                       |                                                                |
| A score of 65 and above out of 100 su     Health Score Is evaluated broadly on 5                                                                                                    | ggests the health of th<br>parameters - Value, Gr                                                          | re company is excelle<br>rowth, Past, Quality ai                                                                                                    | ent.<br>Ind Dividend a perfec                                           | t combination to f                              | find winners in the mai                                              | rket.                                       |                                        |                                                                     | Sort By:                                              | Health Score                                                   |
| A score of 65 and above out of 100 su     Health Score Is evaluated broadly on 5     Company Name                                                                                                    | ggests the health of th<br>parameters - Value, Gr<br>Trade                                                 | re company is excelle<br>rowth, Past, Quality a<br>Health Score                                                                                                    | nt.<br>Ind Dividend a perfec<br>Value Score                             | t combination to t                              | find winners in the mai<br>Past Performance                          | rket.<br>Quality Score                      | Dividend Score                         | Market Cap (₹ Cr)                                                   | Sort By:<br>TTM PE                                    | Health Score<br>TTM EPS (₹)                                    |
| A score of 65 and above out of 100 su     Health Score Is evaluated broadly on 5     Company Name     JB Chemicals & Pharmaceuticals Ltd.                                                                  | ggests the health of th<br>parameters - Value, Gr<br>Trade<br>BUY SELL                                     | re company is excelle<br>rowth, Past, Quality a<br>Health Score<br><b>86</b>                                                                                                    | nt.<br>Ind Dividend a perfec<br>Value Score<br>20                       | t combination to Growth Score                   | find winners in the mai<br>Past Performance<br>12                    | rket.<br>Quality Score<br>20                | Dividend Score                         | Market Cap (₹ Cr)<br><b>3,944.86</b>                                | Sort By:<br>TTM PE<br>15.20                           | Health Score<br>TTM EPS (₹)<br>33.57                           |
| <ul> <li>A score of 65 and above out of 100 sug</li> <li>Health Score Is evaluated broadly on 5</li> <li>Company Name</li> <li>JB Chemicals &amp; Pharmaceuticals Ltd.</li> <li>Bata India Ltd.</li> </ul> | ggests the health of th<br>parameters - Value, Gr<br>Trade<br>BUY SELL<br>BUY SELL                         | Health Score                                                                                                    | nt.<br>Ind Dividend a perfec<br>Value Score<br>20<br>12                 | ct combination to i<br>Growth Score<br>20<br>12 | find winners in the main<br>Past Performance<br>12<br>20             | Quality Score                               | Dividend Score<br>14<br>14             | Market Cap (₹ Cr)<br>3,944.86<br>15,380.89                          | Sort By:<br>TTM PE<br>15.20<br>40.74                  | Health Score<br>TTM EPS (₹)<br>33.57<br>29.38                  |
| A score of 65 and above out of 100 su     Health Score Is evaluated broadly on 5     Company Name     JB Chemicals & Pharmaceuticals Ltd. Bata India Ltd. Marico Ltd.                                      | ggests the health of th<br>parameters - Value, Gr<br>Trade<br>BUY SELL<br>BUY SELL<br>BUY SELL             | Health Score                                                                                                    | NL.<br>IND DIVIDEND a perfect<br>Value Score<br>20<br>12<br>18          | Growth Score                                    | find winners in the main<br>Past Performance<br>12<br>20<br>16       | Quality Score<br>20<br>20<br>20             | Dividend Score<br>14<br>14<br>12       | Market Cap (₹ Cr)<br>3,944.86<br>15,380.89<br>32,042.47             | Sort By:<br>TTM PE<br>15.20<br>40.74<br>26.50         | Health Score<br>TTM EPS (₹)<br>33.57<br>29.38<br>9.36          |
| A score of 65 and above out of 100 su     Health Score Is evaluated broadly on 5     Company Name     JB Chemicals & Pharmaceuticals Ltd.     Bata India Ltd.     Marico Ltd.     Cyient Ltd.              | ggests the health of th<br>parameters - Value, Gr<br>Trade<br>BUY SELL<br>BUY SELL<br>BUY SELL<br>BUY SELL | Health Score<br>86<br>78<br>78<br>78<br>76                                                                                                    | NL.<br>Ind Dividend a perfective<br>Value Score<br>20<br>12<br>18<br>20 | Growth Score<br>20<br>12<br>12<br>12            | Find winners in the main<br>Past Performance<br>12<br>20<br>16<br>12 | Quality Score<br>20<br>20<br>20<br>20<br>20 | Dividend Score<br>14<br>14<br>12<br>12 | Market Cap (₹ Cr)<br>3,944.86<br>15,380.89<br>32,042.47<br>3,335.43 | Sort By:<br>TTM PE<br>15.20<br>40.74<br>26.50<br>8.66 | Health Score<br>TTM EPS (₹)<br>33.57<br>29.38<br>9.36<br>35.04 |

Expand any screener to see the detailed research. You can trade directly from here by clicking on the Buy/Sell button.

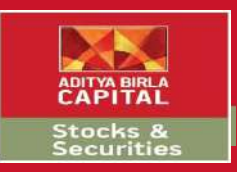

## **Thematic Investment**

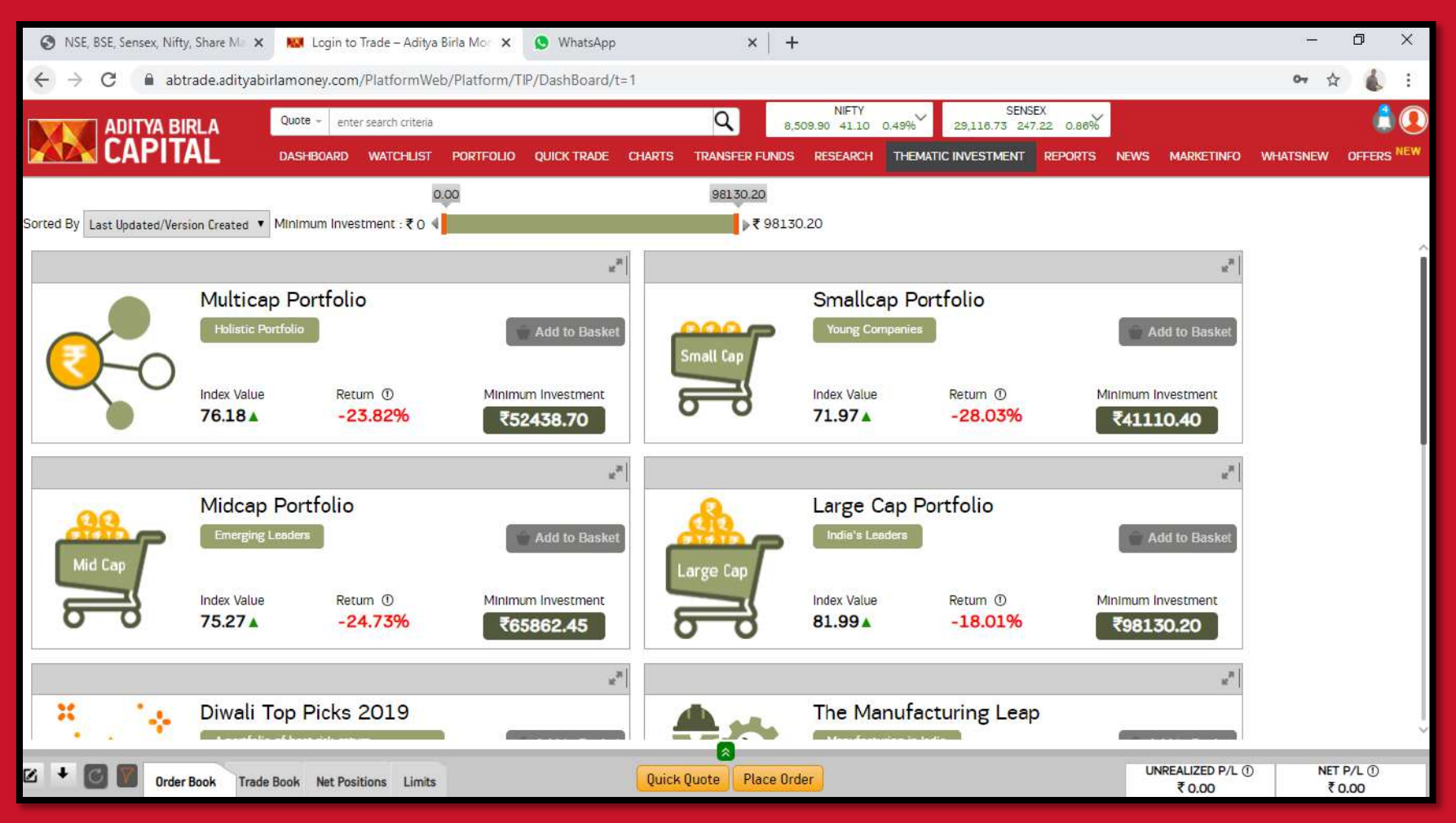

Explore Thematic Investment from the menu bar, view different themes and invest as per your choice

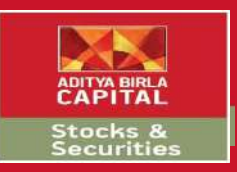

## **Thematic Investment**

| 🔕 NSE, BSE, Sensex, Nifty, Share Me 🗙                             | 🛛 🔛 Login to Trade – Aditya                | Birla Mor 🗙 🧕 WhatsApp           | ×   +                           |                               |                                 |                            | -           | Ø X           |
|-------------------------------------------------------------------|--------------------------------------------|----------------------------------|---------------------------------|-------------------------------|---------------------------------|----------------------------|-------------|---------------|
| $\leftrightarrow$ $\rightarrow$ $\mathbf{C}$ $\ $ abtrade.adityab | birlamoney.com/PlatformWe                  | b/Platform/TIP/DashBoard/t       | =1                              |                               |                                 |                            | <b>0-</b> ☆ | 💧 E           |
| ADITYA BIRLA                                                      | Quote + enter search criteria              |                                  | Q 8,4                           | NIFTY<br>87.40 18.60 0.22% 25 | SENSEX<br>9,055.98 186.47 0.65% |                            |             | â 🔍           |
| CAPITAL                                                           | DASHBOARD WATCHLIST                        | PORTFOLIO QUICK TRADE            | CHARTS TRANSFER FUNDS           | RESEARCH THEMATIC IN          | VESTMENT REPORTS NEWS           | MARKETINFO                 | WHATSNEW    | OFFERS NEW    |
| Description<br>A balanced portfor                                 | Holistic Portfol<br>Index Value<br>76.12 A | Portfolio<br>Return ©<br>-23.88% | Minimum Investment<br>₹52398.25 | Add to Basket                 | xtreme promise                  | 7                          | ×.          |               |
| Theme Consti                                                      | ituent Performance                         |                                  |                                 |                               | Created Date: 11/06/2019        | 1 •                        |             |               |
|                                                                   | Symbol                                     | LTP                              | Quantity                        |                               |                                 |                            |             |               |
|                                                                   | BAJFINANCE-EQ                              | 2978.2                           | 2                               |                               |                                 |                            |             |               |
|                                                                   | LT-EQ                                      | 866.05                           | 4                               |                               |                                 |                            |             |               |
|                                                                   | DIVISLAB-EQ                                | 1906.75                          | 4                               |                               |                                 |                            |             |               |
|                                                                   | CHOLAFIN-EQ                                | 193                              | 16                              |                               |                                 |                            |             |               |
|                                                                   | RELIANCE-EQ                                | 945.3                            | 6                               |                               |                                 |                            |             |               |
|                                                                   |                                            | 1/1 55                           | 38                              |                               |                                 |                            | ~           |               |
| 🗴 🕈 💽 💓 Order Book Trad                                           | e Book Net Positions Limits                | 1                                | Quick Quote Place Ord           | er                            | L                               | UNREALIZED P/L ①<br>₹ 0.00 | NET<br>₹    | P/L ①<br>0.00 |

Expand any Theme to see the detailed thematic research. You can directly trade this scheme from here by selecting add to basket, enter the quantity and submit

#### Reports

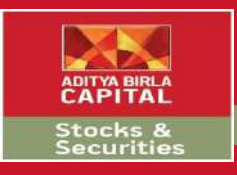

| ę           | ) NS              | iE, BSE, Sensex, Nifty, Share Ma    | 🔛 Login to Trade – Aditya Birla Mo 🛛 🗙 | S WhatsApp      |                    |         | ×   +      |                     |       |                 |                        |            |                     | - 0            | ×         |
|-------------|-------------------|-------------------------------------|----------------------------------------|-----------------|--------------------|---------|------------|---------------------|-------|-----------------|------------------------|------------|---------------------|----------------|-----------|
| ÷           | ÷                 | C 🔒 abtrade.adityabir               | amoney.com/PlatformWeb/RealTime/V      | VatchList/SRWa  | tchList            |         |            |                     |       |                 |                        |            |                     | • 🕁            |           |
|             |                   | ADITYA BIRLA                        | Quote + enter search criteria          |                 |                    | Q       | 8,51       | NIFTY<br>4.80 46.00 | 0.54% | SE<br>29,149.09 | NSEX<br>279.58 0.97%   |            |                     | Li             |           |
|             | V                 | CAPITAL                             | DASHBOARD WATCHLIST PORTFOLIO          | QUICK TRADE     | CHARTS             | TRANSFE | R FUNDS    | RESEARCH            | THEMA | TIC INVESTMEN   | T REPORTS N            | EWS MA     | ARKETINFO \         | MHATSNEW OFFI  | RS NEW    |
| Scri        | ps                | • 🕅 🙍 🛍                             | 0 0                                    |                 |                    |         |            |                     |       |                 | Holdings<br>Order Book | s:16       | ▼ None              | <b>*</b> ] +   | ß         |
|             |                   | Symbol                              | Company                                | Option Strategy | 4 <mark>0</mark> X | CBR     |            | Actions             |       | Exchange        | Trade Book             | lhange     | % Change            | Previous close | Oper      |
|             |                   | INFY                                | INFOSYS LTD                            | OS              | 40X                | CBR     | BUY        | SELL                | QUOTE | NSE             | Backoffice Reports     | 18.05      | 3.38%               | 534.30         | 509       |
|             |                   | BANDHANBNK                          | BANDHAN BANK LTD                       | OS              |                    | CBR     | BUY        | SELL 🗵              | QUOTE | NSE             | Gain/Loss Report       | -19.50     | -8.69%              | 224.40         | 202       |
|             |                   | BEL                                 | BHARAT ELECTRONICS LTD                 | OS              |                    | CBR     | BUY        | SELL 🗹              | QUOTE | NSE             | Capital Gain           | -6.05      | -8.09%              | 74.80          | 69        |
|             |                   | GAIL                                | GAIL LTD                               | OS              | 40X                | CBR     | BUY        | SELL 🗹              | QUOTE | NSE             | Exchange Log           | 0.00       | 0.00%               | 70.85          | 68        |
| ***         |                   | HCLTECH                             | HCL TECHNOLOGIES LTD                   | OS              | 40X                | CBR     | BUY        | SELL M              | QUOTE | NSE             | 429.60                 | -4.65      | -1.07%              | 434.25         | 418       |
|             |                   | HDFCLIFE                            | HDFC LIFE INSURANCE COMPANY LTD        | OS              | -                  | CBR     | BUY        | SELL 🗹              | QUOTE | NSE             | 420.35                 | 0.90       | 0.21%               | 419.45         | 385       |
|             |                   | пс                                  | ITC LTD                                | OS              | 40X                | CBR     | BUY        | SELL 🗠              | QUOTE | NSE             | 158.20                 | 7.50       | 4.98%               | 150.70         | 150       |
| H           |                   | LT                                  | LARSEN & TOUBRO LTD                    | OS              | 40X                | CBR     | BUY        | SELL M              | QUOTE | NSE             | 866.70                 | -37.85     | -4.18%              | 904.55         | 873       |
|             |                   | LICHSGFIN                           | LIC HOUSING FINANCE LTD                | OS              |                    | CBR     | BUY        | SELL 1              | QUOTE | NSE             | 234.55                 | 7.75       | 3,42%               | 226.80         | 215       |
|             |                   | MGL                                 | MAHANAGAR GAS LTD                      | OS              |                    | CBR     | BUY        | SELL 🗠              | QUOTE | NSE             | 754.65                 | 8.35       | 1.12%               | 746.30         | 700       |
|             |                   | MARUTI                              | MARUTI SUZUKI INDIA LTD                | OS              | 40X                | CBR     | BUY        | SELL 🗹              | QUOTE | NSE             | 5015.90                | -336.75    | -6.29%              | 5,352.65       | 4,870     |
|             |                   | RBLBANK                             | RBL BANK LTD                           | OS              |                    | CBR     | BUY        | SELL 🗠              | QUOTE | NSE             | 178.00                 | 11.05      | 6.62%               | 166.95         | 155       |
| ***         |                   | RELIANCE                            | RELIANCE INDUSTRIES LTD                | OS              | 40X                | CBR     | BUY        | SELL 🗹              | QUOTE | NSE             | 948.60                 | -19.90     | -2.05%              | 968.50         | 920       |
|             |                   | SBICARD                             | SBI CARDS & PAYMENT SERVICES LTD       |                 |                    | CBR     | BUY        | SELL 🗹              | QUOTE | NSE             | 699.10                 | 9.90       | 1.44%               | 689.20         | 660       |
| **          |                   | SBIN                                | STATE BANK OF INDIA                    | OS              | 40X                | CBR     | BUY        | SELL 🗠              | QUOTE | NSE             | 212.65                 | -2.55      | -1.18%              | 215.20         | 202       |
| H           |                   | WIPRO                               | WIPRO LTD                              | OS              | 40X                | CBR     | BUY        | SELL M              | QUOTE | NSE             | 170.80                 | 0.85       | 0.50%               | 169.95         | 165       |
|             |                   |                                     |                                        |                 | 1                  |         |            |                     |       |                 |                        |            |                     |                | <u>19</u> |
| C           |                   |                                     |                                        |                 |                    |         |            |                     |       |                 |                        | 0          |                     |                |           |
| r#<br>https | <b>_</b><br>://ab | trade.adityabirlamoney.com/Platform | nWeb/RealTime/WatchList/SRWatchList#   |                 | Quick              | Quote   | Place Orde | er                  |       |                 |                        | UNREA<br>₹ | LIZED P/L ①<br>0.00 | NET P/L (      | 2         |

Get access to various reports from the Report menu bar tab. See your holdings, order/trade book, Capital gain reports and much more from this section

## News

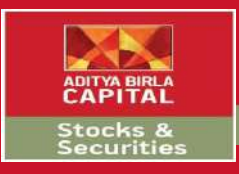

| ٢        | NSE, BSE, Sensex, Nifty, Share Mar 🗙  | 🔛 Login to Trade – Aditya Birla Mo 🛛 🗙 | S WhatsApp      |          |         | ×   +      |                     |        |                        |               |              |                    | - 0                 | ×      |
|----------|---------------------------------------|----------------------------------------|-----------------|----------|---------|------------|---------------------|--------|------------------------|---------------|--------------|--------------------|---------------------|--------|
| ÷        | → C 🔒 abtrade.adityabir               | lamoney.com/PlatformWeb/RealTime/V     | VatchList/SRWa  | tchList# |         |            |                     |        |                        |               |              |                    | 아 ☆                 |        |
|          |                                       | Quote - enter search criteria          |                 |          | Q       | 8,53       | NIFTY<br>2.10 63.30 | 0.75%  | SENSE<br>29,229.08 359 | X<br>57 1.25% | N.           |                    |                     |        |
|          | CAPITAL                               | DASHBOARD WATCHLIST PORTFOLIO          | QUICK TRADE     | CHARTS   | TRANSFE | R FUNDS    | RESEARCH            | THEMAT | TIC INVESTMENT         | REPORTS       | NEWS MAR     | Ketinfo V          | WHATSNEW OFFE       | RS NEW |
| Scrips   | • 🛐 👩 🏦                               | 0 0                                    |                 |          |         |            |                     |        | •                      | No of         | Equities     | None               | • •                 | Ø      |
|          | Symbol                                | Company                                | Option Strategy | 40X      | CBR     |            | Actions             |        | Exchange               | LTP           | GlobalMarket | % Change           | Previous close      | Open   |
|          | INFY                                  | INFOSYS LTD                            | OS              | 40X      | CBR     | BUY        | SELL 🗹              | QUOTE  | NSE                    | 552.40        | Cicication   | 3.39%              | 534.30              | 509    |
| # C      | BANDHANBNK                            | BANDHAN BANK LTD                       | OS              |          | CBR     | BUY        | SELL 🗵              | QUOTE  | NSE                    | 204.55        | -19.85       | -8.85%             | 224.40              | 202    |
| H [      | BEL                                   | BHARAT ELECTRONICS LTD                 | OS              |          | CBR     | BUY        | SELL 🗹              | QUOTE  | NSE                    | 68.60         | -6.20        | -8.29%             | 74.80               | 69     |
| # E      | GAIL                                  | GAIL LTD                               | OS              | 40X      | CBR     | BUY        | SELL 🗹              | QUOTE  | NSE                    | 71.10         | 0.25         | 0.35%              | 70.85               | 68     |
| #        | HCLTECH                               | HCL TECHNOLOGIES LTD                   | OS              | 40X      | CBR     | BUY        | SELL 🗵              | QUOTE  | NSE                    | 428.20        | -6.05        | -1.39%             | 434.25              | 418    |
| # C      | HDFCLIFE                              | HDFC LIFE INSURANCE COMPANY LTD        | OS              |          | CBR     | BUY        | SELL 🗹              | QUOTE  | NSE                    | 425.70        | 6.25         | 1.49%              | 419.45              | 385    |
| # [      | пс                                    | ITC LTD                                | OS              | 40X      | CBR     | BUY        | SELL 🔟              | QUOTE  | NSE                    | 159.30        | 8.60         | 5.71%              | 150.70              | 150    |
| # [      | ן נד                                  | LARSEN & TOUBRO LTD                    | OS              | 40X      | CBR     | BUY        | SELL 🗹              | QUOTE  | NSE                    | 864.20        | -40.35       | -4.46%             | 904.55              | 873    |
|          | LICHSGFIN                             | LIC HOUSING FINANCE LTD                | OS              |          | CBR     | BUY        | SELL 🗹              | QUOTE  | NSE                    | 234.90        | 8.10         | 3.57%              | 226.80              | 215    |
| # [      | MGL                                   | MAHANAGAR GAS LTD                      | OS              |          | CBR     | BUY        | SELL 🗵              | QUOTE  | NSE                    | 754.80        | 8.50         | 1.14%              | 746.30              | 700    |
|          | MARUTI                                | MARUTI SUZUKI INDIA LTD                | OS              | 40X      | CBR     | BUY        | SELL 🗹              | QUOTE  | NSE                    | 5017.25       | -335.40      | -6.27%             | 5,352.65            | 4,870  |
| # C      | RBLBANK                               | RBL BANK LTD                           | OS              |          | CBR     | BUY        | SELL 🗹              | QUOTE  | NSE                    | 177.85        | 10.90        | 6.53%              | 166.95              | 155    |
| #        | RELIANCE                              | RELIANCE INDUSTRIES LTD                | OS              | 40X      | CBR     | BUY        | SELL 🔛              | QUOTE  | NSE                    | 952.50        | -16.00       | -1.65%             | 968.50              | 920    |
| :        | SBICARD                               | SBI CARDS & PAYMENT SERVICES LTD       |                 |          | CBR     | BUY        | SELL                | QUOTE  | NSE                    | 698.30        | 9.10         | 1.32%              | 689.20              | 660    |
| #        | SBIN                                  | STATE BANK OF INDIA                    | OS              | 40X      | CBR     | BUY        | SELL                | QUOTE  | NSE                    | 213.05        | -2.15        | -1.00%             | 215.20              | 202    |
| #        | WIPRO                                 | WIPRO LTD                              | OS              | 40X      | CBR     | BUY        | SELL 🗹              | QUOTE  | NSE                    | 170.45        | 0.50         | 0.29%              | 169.95              | 165    |
| -        |                                       |                                        |                 |          |         |            |                     |        |                        |               |              |                    |                     |        |
|          |                                       |                                        |                 |          |         |            |                     |        |                        |               |              |                    |                     | _      |
| https:// | abtrade.adityabirlamoney.com/Platform | nWeb/Platform/NewsStock/DashBo         |                 | Quick    | Quote   | Place Orde | er                  |        |                        |               | UNREAL       | 2ED P/L ()<br>).00 | NET P/L (<br>₹ 0.00 | )      |

Read all News from the News menu bar related to equities, currency or global markets.

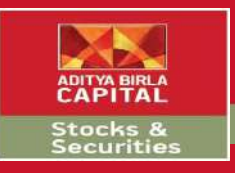

# Market Info

| ¢           | ) NS          | E, BSE, Sensex, Nifty, Share Mar 🗙 | 🔝 Login to Trade – Aditya Birla Mor 🗙                                          | S WhatsApp      |          |         | ×   +      |          |        |               |                 |               |                  | - 0                 | ×     |
|-------------|---------------|------------------------------------|--------------------------------------------------------------------------------|-----------------|----------|---------|------------|----------|--------|---------------|-----------------|---------------|------------------|---------------------|-------|
| ÷           | $\rightarrow$ | C 🔒 abtrade.adityabir              | lamoney.com/PlatformWeb/RealTime/V                                             | VatchList/SRWa  | tchList# |         |            |          |        |               |                 |               |                  | × ☆ 💰               | . :   |
|             |               | ADITYA BIRLA                       | Quote - enter search criteria Q 8,441.40 - 27,40 - 0.32% 28.885.72 16.21 0.06% |                 |          |         |            |          |        |               | EX<br>.21 0.06% |               |                  |                     |       |
|             | 12            | CAPITAL                            | DASHBOARD WATCHLIST PORTFOLIO                                                  | QUICK TRADE     | CHARTS   | TRANSFE | R FUNDS    | RESEARCH | THEMAT | IC INVESTMENT | REPORTS NE      | WS MAF        | RETINFO WHAT     | SNEW OFFER          | NEW   |
| Scri        | os            | • 🕅 👩 🍵                            | • •                                                                            |                 |          |         |            |          |        |               | <b>S</b> Equity |               | Derivative       | Currency            |       |
|             | 3)            | Symbol                             | Company                                                                        | Option Strategy | 40X      | CBR     |            | Actions  |        | Exchange      | L Overview      |               | Overview         | Overview            |       |
|             |               | INFY                               | INFOSYS LTD                                                                    | OS              | 40X      | CBR     | BUY        | SELL 🗹   | QUOTE  | NSE           | 5 Calendar      |               | OptionChain      |                     |       |
|             |               | BANDHANBNK                         | BANDHAN BANK LTD                                                               | OS              |          | CBR     | BUY        | SELL 🗵   | QUOTE  | NSE           | 2               |               | Indices          |                     |       |
|             |               | BEL                                | BHARAT ELECTRONICS LTD                                                         | OS              |          | CBR     | BUY        | SELL 🗹   | QUOTE  | NSE           |                 |               | OptionCalculator |                     |       |
|             |               | GAIL                               | GAIL LTD                                                                       | OS              | 40X      | CBR     | BUY        | SELL 🗠   | QUOTE  | NSE           |                 |               | OptionStrategies |                     |       |
| н           |               | HCLTECH                            | HCL TECHNOLOGIES LTD                                                           | OS              | 40X      | CBR     | BUY        | SELL 🔛   | QUOTE  | NSE           |                 |               | FutureRollover   |                     |       |
|             |               | HDFCLIFE                           | HDFC LIFE INSURANCE COMPANY LTD                                                | OS              |          | CBR     | BUY        | SELL 🗹   | QUOTE  | NSE           | 424.80          | 5.35          | 1.28%            | 419.45              | 385   |
| #           |               | пс                                 | ITC LTD                                                                        | OS              | 40X      | CBR     | BUY        | SELL 🔟   | QUOTE  | NSE           | 158.50          | 7.80          | 5.18%            | 150.70              | 150   |
| H           |               | LT                                 | LARSEN & TOUBRO LTD                                                            | OS              | 40X      | CBR     | BUY        | SELL M   | QUOTE  | NSE           | 859.00          | -45.55        | -5.04%           | 904.55              | 873   |
|             |               | LICHSGFIN                          | LIC HOUSING FINANCE LTD                                                        | OS              |          | CBR     | BUY        | SELL 🗠   | QUOTE  | NSE           | 231.80          | 5.00          | 2.20%            | 226.80              | 215   |
|             |               | MGL                                | MAHANAGAR GAS LTD                                                              | OS              |          | CBR     | BUY        | SELL 🗵   | QUOTE  | NSE           | 750.00          | 3.70          | 0.50%            | 746.30              | 700   |
|             |               | MARUTI                             | MARUTI SUZUKI INDIA LTD                                                        | OS              | 40X      | CBR     | BUY        | SELL 🗹   | QUOTE  | NSE           | 4980.75         | -371.90       | -6.95%           | 5,352.65            | 4,870 |
|             |               | RBLBANK                            | RBL BANK LTD                                                                   | OS              |          | CBR     | BUY        | SELL M   | QUOTE  | NSE           | 175.70          | 8.75          | 5.24%            | 166.95              | 155   |
| н           |               | RELIANCE                           | RELIANCE INDUSTRIES LTD                                                        | OS              | 40X      | CBR     | BUY        | SELL 🔟   | QUOTE  | NSE           | 938.45          | -30.05        | -3.10%           | 968.50              | 920   |
|             |               | SBICARD                            | SBI CARDS & PAYMENT SERVICES LTD                                               |                 |          | CBR     | BUY        | SELL     | QUOTE  | NSE           | 697.75          | 8.55          | 1.24%            | 689.20              | 660   |
| #           |               | SBIN                               | STATE BANK OF INDIA                                                            | OS              | 40X      | CBR     | BUY        | SELL M   | QUOTE  | NSE           | 210.90          | -4.30         | -2.00%           | 215.20              | 202   |
| H           |               | WIPRO                              | WIPRO LTD                                                                      | OS              | 40X      | CBR     | BUY        | SELL     | QUOTE  | NSE           | 168.55          | -1.40         | -0.82%           | 169.95              | 165   |
|             |               |                                    |                                                                                |                 |          |         |            |          |        |               |                 |               |                  |                     |       |
| 0           |               |                                    |                                                                                |                 |          |         |            |          |        |               |                 |               |                  |                     |       |
| r#<br>http: | <br>://ab     | trade.adityabirlamoney.com/Platfor | mWeb/Platform/EquityOverview/Dashboard?X                                       | changeld=2      | Quick    | Quote   | Place Orde | er       |        |               |                 | UNREAL<br>₹ ( | IZED P/L ①       | NET P/L ①<br>₹ 0.00 |       |

#### Get all Market Info under this tab.

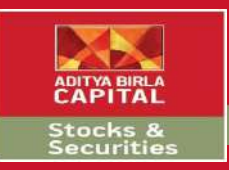

# Market Info - Equity

| $\textcircled{\sc opt}$ NSE, BSE, Sensex, Nifty, Share $M_{\oplus}$ $\textbf{X}$ | 😡 Login to Trade - Aditya Birla Mo       | or 🗙 🔕 WhatsApp             | ×   +             |                     |                    |                     | - 0                     | ×          |
|----------------------------------------------------------------------------------|------------------------------------------|-----------------------------|-------------------|---------------------|--------------------|---------------------|-------------------------|------------|
| $\leftrightarrow$ $\rightarrow$ C $($ abtrade.adityabir                          | lamoney.com/PlatformWeb/Platf            | orm/EquityOverview/Dashboar | rd?XchangeId=2    |                     |                    |                     | 아 ☆                     | <b>(</b> : |
|                                                                                  | Quote + enter search criteria            |                             | 1                 |                     |                    |                     |                         |            |
|                                                                                  | DASHBOARD WATCHLIST PORT                 | FOLIO QUICK TRADE CHARTS    | TRANSFER FUNDS RE | ESEARCH THEMAT      | IC INVESTMENT REP  | ORTS NEWS M         | ARKETINFO WHATSNEW OFF  | ERS NEW    |
| NSE BSE                                                                          |                                          |                             |                   |                     |                    |                     |                         |            |
| CORPORATE ACTIONS                                                                |                                          | SCREENERS                   |                   |                     |                    |                     | View Top 50 MOST ACTIVE | •          |
| 🔿 Ex Bonus                                                                       |                                          | Symbol                      | Trade             | Price               | % Price Change     | Volume              | % Volume                |            |
| Fir Dividend                                                                     |                                          | e.g. infy                   |                   | e.g. > 500 or < 500 | e.g > 500 or < 500 | e.g. > 500 or < 500 | e.g. > 500 pr < 500     |            |
|                                                                                  |                                          | IDEA                        | BUY               | 3.40                | 7.94               | 526,266,519         | -76.40                  |            |
| Stock Split Or Consolidation of Shares                                           | 6                                        | YESBANK                     | BUY               | 53.80               | -11.00             | 132,842,570         | -63.52                  |            |
|                                                                                  |                                          | SBIN                        | BUY SELL          | 208.35              | -3.18              | 79,559,451          | -21.54                  |            |
|                                                                                  |                                          | пс                          | BUY SELL          | 157.80              | 4.71               | 72,660,328          | 44.60                   |            |
|                                                                                  |                                          | IDFCFIRSTB                  | BUY SELL          | 21.25               | -10.90             | 70,047,715          | 11.84                   |            |
|                                                                                  | -                                        | ASHOKLEY                    | BUY SELL          | 49.30               | -23.27             | 69,324,370          | 263.94                  |            |
|                                                                                  |                                          | TATAMOTORS                  | BUY SELL          | 73.25               | -2.98              | 58,448,838          | -16.66                  |            |
|                                                                                  |                                          | ONGC                        | BUY SELL          | 62.15               | -8.80              | 51,968,500          | -70.90                  |            |
|                                                                                  |                                          | GMRINFRA                    | BUY SELL          | 15.85               | -2.16              | 50,520,203          | 60.86                   | Ī          |
| NEWS PULSE                                                                       |                                          | ICICIBANK                   | BUY               | 356.70              | 0.46               | 49,912,565          | -18.45                  |            |
|                                                                                  | cquisition                               | IBULHSGFIN                  | BUY               | 112.35              | -17.05             | 40,456,815          | 5.51                    |            |
| https://t.co/puw2rgCxEU                                                          |                                          | SAIL                        | BUY               | 25.55               | -4.66              | 36,301,665          | -21.94                  |            |
| -/- NIFTY50<br>#MarketUpdate I #NiftvBank recovers 1                             | 02:30 pm<br>1% from dav's low #Niftv 🛛 👻 | PNB                         | BUY SELL          | 37.85               | 2.99               | 33,214,499          | -20.56                  |            |
| Z + 🖸 🛐 Order Book Trade I                                                       | Book Net Positions Limits                | Quick                       | Quote Place Order |                     |                    | UNREA               | ALIZED P/L ① NET P/L ①  | 0          |

Under Equity, the overview tab would lead you to all the latest corporate actions and news along with the screeners where you can trade your orders directly

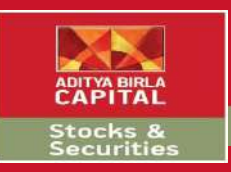

# Market Info - Equity

| 🕄 NSE, BS                       | E, Sensex, Nifty, Share $M_{\mathbb{P}}$ $	imes$ | 🔛 Login to     | Trade – <mark>Adi</mark> tya B | irla Mor 🗙 🛛     | 9 WhatsApp       |                 | ×   +                |                     |                     |                         |                            | - 0               | ×       |
|---------------------------------|--------------------------------------------------|----------------|--------------------------------|------------------|------------------|-----------------|----------------------|---------------------|---------------------|-------------------------|----------------------------|-------------------|---------|
| $\leftrightarrow \rightarrow c$ | C 🔒 abtrade.adityabi                             | rlamoney.com/  | /PlatformWeb                   | /Platform/Cale   | endar/Corpora    | teAction        |                      |                     |                     |                         |                            | o <del>,</del> ☆  | : 3     |
|                                 |                                                  | Quote - enter  | r search criteria              |                  |                  |                 | Q 8,335              | NIFTY               | 53% 28.530.41       | ENSEX                   |                            |                   | 10      |
|                                 | CAPITAL                                          | DASHBOARD      | WATCHLIST                      | PORTFOLIO        | QUICK TRADE      | CHARTS TR       | ANSFER FUNDS         | RESEARCH            | THEMATIC INVESTME   | NT REPORTS NEV          | VS MARKETINFO W            | HATSNEW OFF       | ERS NEW |
| Corpe                           | orate Action                                     | Results        |                                |                  |                  |                 |                      |                     |                     |                         |                            |                   |         |
| TODAY TOM                       | IORROW THIS WEEK NEX                             | T WEEK CUST    | DM DATES                       |                  |                  |                 |                      |                     |                     |                         |                            |                   |         |
| Events: All                     | •                                                |                |                                |                  |                  |                 |                      |                     |                     |                         |                            |                   |         |
| Event Type                      | Company Na                                       | me             | Ex-Date                        | Old FV           | New FV           | Bonus Ratio     | Rights Ratio         | Record Date         | Amount              | Dividend Type           | Offer Price                | Premium           | Price   |
| filter by event ty              | filter by company name                           |                | filter by exdate               | filter by Old FV | filter by New FV | filter by Bonus | F filter by Rights F | filter by record da | e.g. > 500 or < 500 | filter by dividend type | filter by offer price      | filter by premiur | m price |
| Dividend                        | TATA CONSULTANCY SERVICES                        | LIMITED        | 19-Mar-2020                    |                  |                  |                 |                      | 20-Mar-2020         | 12.00               | Interim                 |                            |                   |         |
| Dividend                        | COAL INDIA LTD.                                  |                | 19-Mar-2020                    |                  |                  |                 |                      | 20-Mar-2020         | 12.00               | Interim                 |                            |                   |         |
| Dividend                        | OIL & NATURAL GAS CORP. LTD.                     | 1              | 19-Mar-2020                    |                  |                  |                 |                      | 20-Mar-2020         |                     | Interim                 |                            |                   |         |
| Dividend                        | POWER GRID CORP. OF INDIA LT                     | D.             | 16-Mar-2020                    |                  |                  |                 |                      | 17-Mar-2020         | 5.96                | Interim                 |                            |                   |         |
| Dividend                        | ADANI PORTS & SPECIAL ECON                       | OMIC ZONE LTD. | 16-Mar-2020                    |                  |                  |                 |                      | 17-Mar-2020         | 3.20                | Interim                 |                            |                   |         |
| Dividend                        | EICHER MOTORS LIMITED                            |                | 19-Mar-2020                    |                  |                  |                 |                      | 21-Mar-2020         | 125.00              | Interim                 |                            |                   |         |
| Dividend                        | HAVELLS INDIA LIMITED                            |                | 16-Mar-2020                    |                  |                  |                 |                      | 17-Mar-2020         | 4.00                | Interim                 |                            |                   |         |
| Dividend                        | MARICO LIMITED                                   |                | 16-Mar-2020                    |                  |                  |                 |                      | 17-Mar-2020         | 0.75                | Interim                 |                            |                   |         |
| Dividend                        | CIPLA LIMITED                                    |                | 19-Mar-2020                    |                  |                  |                 |                      | 20-Mar-2020         | 3.00                | Interim                 |                            |                   |         |
| Dividend                        | CIPLA LIMITED                                    |                | 19-Mar-2020                    |                  |                  |                 |                      | 20-Mar-2020         | 1.00                | Special                 |                            |                   |         |
| Dividend                        | TORRENT PHARMACEUTICALS L                        | TD             | 18-Mar-2020                    |                  |                  |                 |                      | 19-Mar-2020         | 17.00               | Interim                 |                            |                   |         |
|                                 | Showing page 1 of 3                              |                |                                |                  |                  |                 |                      |                     |                     |                         |                            |                   | 0       |
|                                 |                                                  |                |                                |                  |                  |                 | 0                    |                     |                     |                         |                            |                   |         |
| 2 + 0                           | Order Book Trade                                 | Book Net Posi  | tions Limits                   |                  |                  | Quick Quot      | te Place Ord         | er                  |                     |                         | UNREALIZED P/L ①<br>₹ 0.00 | NET P/L           | 0       |

Under Equity, Calendar will lead you to all the results declared by the companies along with other corporate actions

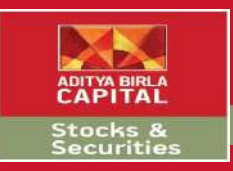

| S NSE, BSE, Sensex, Nifty,                      | Share M. 🗙 🔛              | Login to Trade – Aditya Birla M | o 🗙 🕓 WhatsApp              | ×   +                  |                    |                              |                     | - 6                           | ס        |
|-------------------------------------------------|---------------------------|---------------------------------|-----------------------------|------------------------|--------------------|------------------------------|---------------------|-------------------------------|----------|
| $\leftrightarrow$ $\rightarrow$ C $$ abtr       | ade.adityabirlamor        | ney.com/PlatformWeb/Plat        | form/FNOOverview/Dashboard? | Ychangeld=2            |                    |                              |                     | <b>0-7</b> ☆                  | 6        |
|                                                 | RLA Quote                 | - enter search criteria         |                             | Q 8,377.50 -91.3       | 0 -1,08% 28,6      | SENSEX<br>351.74 -217.77 -0. | 75%                 |                               | Ô        |
| 🕰 CAPITA                                        | AL DASH                   | BOARD WATCHLIST PORT            | TFOLIO QUICK TRADE CHARTS   | TRANSFER FUNDS RESEARC |                    | ESTMENT REPOR                | TS NEWS MARK        | KETINFO WHATSNEW OF           | FERS     |
| ISE                                             |                           |                                 |                             |                        |                    |                              |                     |                               |          |
| NO PULSE                                        |                           |                                 | SCREENERS                   |                        |                    |                              |                     | View Top 50 MOST ACTIVE       | ٠        |
| HDFCLIFE# 20MARFUT                              | CoC slips from 8.67 to 1. | .23 🔰 02:30 pm 🔒                | Symbol                      | Trade                  | Price              | % Price Change               | Volume              | % Volume                      |          |
| HINDUNILVR# 20MARFU                             | T CoC surges from 0.14    | to 3.66 🎽 02:30 pm              | e.g. infy                   |                        | e.g. > 500 or < 50 | e.g. > 500 or < 500          | e.g. > 500 or < 500 | e.g. > 500 or < 500           |          |
| #AXISBANK# 20MARFUT<br>Last 10 Mins             | sees (300) contracts Sq   | uared Off In y 02:30 pm         | JINDALSTEL 26MAR2020        | BUY                    | 95.50              | -5.30                        | 23,220,000          | -21.21                        | e l      |
| HCICIBANK# 20MARFUT<br>from 6803 to 7139        | shows Jump in Fresh Co    | ntracts (336) y 02:30 pm        | TATASTEEL 26MAR2020         | BUY                    | 209.75             | -3.26                        | 22,573,500          | -8.87                         | 6        |
| Auto Sector shows most of declining             | of the Declines with 63%  | 6 (10 Declines) 🅑 02:30 pm      | RELIANCE 26MAR2020          | BUY SELL               | 931.30             | -3.83                        | 22,066,000          | -2.53                         | Ē.       |
| Most of the advances are<br>Advances) advancing | In Pharma Sector with 6   | 0% (6 🎽 02:30 pm 🗸              | BHEL 26MAR2020              | BUY                    | 22.70              | -1.94                        | 21,829,600          | -25.99                        | £1       |
| 5 MIN BUILT UP - NIFTY MAR                      | 26 2020 FUTURE            |                                 | NCC 26MAR2020               | BUY                    | 20.25              | 0.00                         | 21,519,000          | 4.64                          | E.       |
| Interval                                        | Zone                      | Traded Contracts                | INDUSINDBK 26MAR2020        | BUY                    | 439.15             | -4.89                        | 20,902,400          | -58.27                        | 6        |
| 14:15:00 TO 14:30:00                            | Long Unwinding            | 23439                           | GAIL 26MAR2020              | BUY                    | 69.35              | -2.19                        | 20,765,262          | -27.49                        | K.       |
| 14:00:00 TO 14:15:00                            | Long Built Up             | 27861                           | JSWSTEEL 26MAR2020          | BUY                    | 161.60             | -1.31                        | 19,890,400          | -27.45                        | 6        |
| 13:45:00 TO 14:00:00                            | Long Built Up             | 30962                           | RBLBANK 26MAR2020           | BUY SELL               | 174.05             | 7.54                         | 19,851,000          | -37.03                        | <b>1</b> |
| 13:30:00 TO 13:45:00                            | Short Built Up            | 16246                           | SUNPHARMA 26MAR2020         | BUY SELL               | 366.05             | 0.94                         | 18,856,250          | 9.34                          |          |
|                                                 |                           |                                 | DLF 26MAR2020               | BUY                    | 135.35             | -2.94                        | 18,351,300          | -5.57                         | 4        |
| NO ALERT                                        |                           |                                 | CANBK 26MAR2020             | BUY                    | 99.65              | 4.13                         | 17,232,800          | 13.38                         |          |
| REPORT PAINTS INDIA I TO                        | )                         | 02:30 pm ^                      |                             |                        | 85 35              | -1 56                        | 16 194 000          | -33.01                        |          |
| + 🕜 🛐 Order I                                   | Book Trade Book           | Net Positions Limits            | Quick                       | Quote Place Order      |                    |                              | UNREALIZ<br>₹0.     | ED P/L ① NET P/L<br>00 ₹ 0.00 | . ()     |

Under Derivatives, the overview tab will lead you to a brief view of the strategy & news. Screeners here allow you to trade directly.

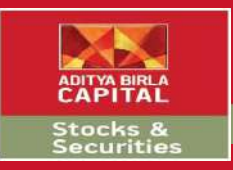

|       | 100        | abtrade.adity    | abirlamoney.com   | /Platform       | Web/Platfor   | n/ENOPutCa     | ll/Dashboard?Xo      | hangeld=     | 2          |               |               |               |                         |              | 07 12      |
|-------|------------|------------------|-------------------|-----------------|---------------|----------------|----------------------|--------------|------------|---------------|---------------|---------------|-------------------------|--------------|------------|
| / 0   |            | boundaring       |                   |                 | rico, ridoron | , norates      | , o dono o di di ni  |              | -          | NETY          | S             | NSEX          | K.                      |              |            |
| A     | DITYA      | BIRLA            | Quote - enti      | er search crite | ria           |                |                      | Q            | 8,369.95   | -98.85 -1.17% | 28,637.17 -   | 232.34 -0.80% |                         |              |            |
| 2     | <b>CAP</b> | ITAL             | DASHBOARD         | WATCHLIS        | ST PORTFOL    | ЈО QUICK Т     | RADE CHARTS          | TRANSFE      | R FUNDS RE | SEARCH THEMA  | TIC INVESTMEN | IT REPORTS    | NEWS MAR                | KETINFO WHA  | TSNEW OFFE |
| 5     |            |                  |                   |                 |               |                |                      |              |            |               |               |               |                         |              |            |
|       |            |                  |                   |                 |               |                |                      |              |            |               |               |               |                         |              |            |
| NIFTY | E          | xpiry Date MAR 1 | 9 2020 VInderlyin | ng Future:8,3   | 20.90 -112.80 | (-1.34%)   Uno | derlying Index:8,363 | 3.90 -104.90 | ) (-1.24%) |               |               |               |                         | Place Basket | 1 – 18 lu  |
|       |            | 19650            | CALL              |                 |               |                |                      |              |            |               |               |               | PUT                     |              |            |
| 01    |            | OI Chg           | Volume            | IV              | Net Chg       | LTP(₹)         | Trade                | Strike       | Trade      | LTP(₹)        | Net Chg       | IV            | Volume                  | OI Chg       | 01         |
| 30    | 0525       | 253,275.00       | 19102350          |                 | -112.60       | 388            | BUY SELL             | 8000         | BUY        | 5.75          | -49.45        | -             | 53343825                | 1,645,875.00 | 2249625    |
| 1     | 8000       |                  | 1767225           | 53              | -821.45       | 330            | BUY                  | 8050         | BUY        | 7.2           | -56.65        | 37            | 3421425                 | 123,075.00   | 143475     |
| 29    | 0625       | 276,600.00       | 18826200          | 2               | -150.10       | 289.85         | BUY                  | 8100         | BUY        | 9.4           | -62.65        | -             | 28245300                | 425,175.00   | 1199850    |
| 3     | 50075      | 29,475.00        | 2306550           | 53              | -132.50       | 241.5          | BUY                  | 8150         | BUY        | 12.25         | -71.60        | 35            | 2699925                 | 116,100.00   | 164100     |
| 39    | 9300       | 385,125.00       | 31808100          | *               | -146.40       | 196.25         | BUY                  | 8200         | BUY        | 15.85         | -80.45        | -             | 2 <mark>5</mark> 679250 | 787,125.00   | 1165350    |
| 4     | 4925       | 42,600.00        | 4416300           | 3               | -159.90       | 152.15         | BUY SELL             | 8250         | BUY        | 21.15         | -89.35        | 5             | 2645850                 | 135,000.00   | 175200     |
| 55    | 5750       | 546,750.00       | 31724400          | ÷.              | -163.65       | 109.65         | BUY SELL             | 8300         | BUY        | 29.7          | -96.05        | -             | 18366825                | 816,450.00   | 1044600    |
| 8     | 30400      | 76,200.00        | 4236825           | 52              | -164.00       | 73.2           | BUY SELL             | 8350         | BUY        | 41.8          | -102.50       | 5             | 1851450                 | 97,725.00    | 121950     |
| 78    | 35400      | 708,825.00       | 32772450          | ·               | -165.35       | 40.95          | BUY                  | 8400         | BUY        | 58.9          | -103.45       |               | 11193600                | 625,275.00   | 867300     |
| 21    | 18850      | 200,325.00       | 4385625           |                 | -151.20       | 21.35          | BUY SELL             | 8450         | BUY        | 90            | -94.80        |               | 1083225                 | 93,450.00    | 115200     |
| 137   | 4375       | 1,100,775.00     | 57792975          |                 | -143.30       | 9.4            | BUY SELL             | 8500         | BUY SEL    | 127.5         | -80.80        |               | 9412575                 | 115,425.00   | 778350     |
| 22    | 25300      | 185,175.00       | 5049300           |                 | -121.70       | 5.1            | BUY SELL             | 8550         | BUY        | 176.1         | - 53.45       | -             | 466800                  | 12,075.00    | 40875      |
| 115   | 52675      | 782,850.00       | 34802475          | -               | -101.80       | 3.45           | BUY SELL             | 8600         | BUY SEL    | 222.25        | -35.85        | -             | 1996575                 | -86,475.00   | 181350     |
| 15    | 51200      | 109.200.00       | 3426600           | -               | -82.55        | 23             | BUY                  | 8650         | BUY        | 300           | 18,25         |               | 59475                   | 3.000.00     | 14100      |

Under Derivatives, Option Chain will display a watchlist of different options enabling you to strategize and trade efficiently.

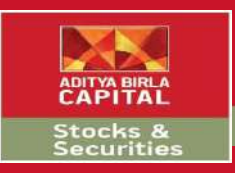

| × 🖓 imege                | angsteurs | ettyses,(Marety, Share Markety +           |                                                                                                    | - | ٥  | × |
|--------------------------|-----------|--------------------------------------------|----------------------------------------------------------------------------------------------------|---|----|---|
| $\leftarrow \rightarrow$ | C         | stocksandsecurities.adityabirlacapital.com |                                                                                                    | * | 6  | : |
|                          |           |                                            | Corporates   Advisors   Customer Services   Careers   About us                                         |   |    |   |
|                          |           |                                            | protecting v investing v financing v advising v 1800-270-7000 % Home 🍙 login 🐥                         |   |    | I |
|                          |           | STOCKS AND SECURITIES                      | Our Solutions 🗸 Research 🗸 Mobile Invest Downloads & Help 🗸 About Us 🗸 Blogs 💿 Partner Open an Account |   |    |   |
|                          |           | Aditya Birla Money Limited                 |                                                                                                    |   |    |   |
|                          |           | Get Quotes Submit                          | SENSEX 28783.15 2 -1,795.94 -5.87%   NIFTY 8417.05 2 -550.00 -6.13%                                    |   |    |   |
|                          |           | A COLOR                                    |                                                                                                    |   |    | Ľ |
|                          |           |                                            | Open an E-KYC Account $ ightarrow$                                                                     |   |    |   |
|                          |           | 11-2-2                                     | E-KYC Account →<br>(Allahabad Bank Customers)                                                          |   |    |   |
|                          |           |                                            | Quick Login $\rightarrow$                                                                              |   |    |   |
|                          |           | 200 001                                    | Sonal Divekar / Entrepreneur         Become a Partner         →                                        |   |    |   |
|                          |           |                                            | INVESTING in markets now                                                                               |   |    |   |
|                          |           | ( AUDIN                                    | possible in just 15 minutes 📃 📐 💿 🛒                                                                    |   |    |   |
|                          |           |                                            | For Broking services call 1800-270-7000                                                                |   |    |   |
|                          |           |                                            | Open an account now! (9 am-11:30pm- Mon-Fri &<br>9 am-9 m- Sat & Sun)                                  |   | 8. |   |
|                          |           |                                            | For Call N Trade<br>Call 1800 108 9999 & Diat 1<br>(9am-11:30pm)                                       |   | ٢  |   |

Under Derivatives, the Indices tab will display the information related to both national and global indices giving you an overall view of the markets

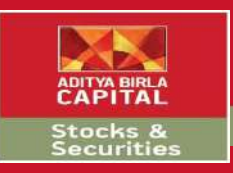

| 🔇 NSE, BSE, Sensex, Nifty, Share Ma 🗙 👪 Login to Trade – Aditya Birla Moa 🗙                                                                                                    | ● (1) WhatsApp × +                                                             | - 0 X                                                                   |
|----------------------------------------------------------------------------------------------------|--------------------------------------------------------------------------------|-------------------------------------------------------------------------|
| ← → C ( abtrade.adityabirlamoney.com/PlatformWeb/Platform/S                                                                                                    | ategy/Index                                                                    | 07 🕁 💧 :                                                                |
| ADITYA BIRLA Option Strategies - enter search criteria                                                                                                    | Q 8,335.55 -1.33.25 -1.57% 28,513.58 -355.93 -1.23%                            | 🔒 💽                                                                     |
| CAPITAL DASHBOARD WATCHLIST PORTFOLIO                                                                                                    | QUICK TRADE CHARTS TRANSFER FUNDS RESEARCH THEMATIC INVESTMENT REPORTS NET     | WS MARKETINFO WHATSNEW OFFERS NEW                                       |
| NIFTY Price: 8352.75 % Price Change: -1.37 %                                                                                                    |                                                                                | 1 IV : 87.87 🔹 🚺                                                        |
| Strategy Input       Image: Target Price:       8352.75         Priorities       Image: Target Price:       8352.75         Priorities       Image: Target Price:       8352.75         Priorities       Image: Target Price:       8352.75         Priorities       Image: Target Price:       8352.75         Priorities       Image: Target Price:       8352.75         Priority Rank 1       Safety - Minimize Potential Loss       Image: Target Price:         Priority Rank 2       Return - Maximize Returns       Image: Target Price:         Priority Rank 3       Profit - Maximize Potential Profit       Image: Target Price:         Priority Rank 4       Probability - Maximize Chances Of Max Profitability       Image: Target Price: | ON<br>ON<br>ON<br>OFF<br>30. Dec 13. Jan 27. Jan 10. Feb 24. Feb 9. Mar Apr'20 | 20000<br>Bullish<br>15000 - Price<br>10000 - Bearish<br>5000<br>May '20 |
| Click here for Strategies 4                                                                                                    |                                                                                | Probability 20 - 50% 40 - 50%                                           |
| C + C W Order Book Trade Book Net Positions Limits                                                                                                    | Quick Quote Place Order                                                        | UNREALIZED P/L ① NET P/L ①<br>₹ 0.00 ₹ 0.00                             |

Under Derivatives, Options Strategies is an extensive research particularly made for traders who trade in Options.

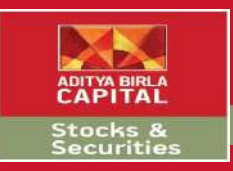

| 🚱 NSE, BSE, Sensex, Nit                      | fty, Share Ma 🗙 🚺   | 🐱 Login to Trade   | – Aditya Birla Mor 🗙 | (1) WhatsApp          | -              | ×   +                     |                       |                         | - 0                             | ×          |
|----------------------------------------------|---------------------|--------------------|----------------------|-----------------------|----------------|---------------------------|-----------------------|-------------------------|---------------------------------|------------|
| $\leftrightarrow$ $\rightarrow$ C $\cong$ at | otrade.adityabirlan | noney.com/Platf    | formWeb/Platform/FN  | IOFuture/FutureRollOv | er             |                           |                       |                         | 아 ☆                             | <b>i</b> : |
| ADITYA B                                     |                     | iote = enter searc | h criteria           |                       | Q              | NIFTY<br>8,360.05 -108.75 | -1.28% 28,596.71 -2   | NSEX<br>72.80 -0.94%    |                                 |            |
|                                              | ral ∞               | SHBOARD WAT        | Chlist Portfolio     | QUICK TRADE CHARTS    | 5 TRANSFE      | R FUNDS RESEARCH          | THEMATIC INVESTMENT   |                         | ETINFO WHATSNEW OFF             | ERS NEW    |
| NSE                                          |                     |                    |                      |                       |                |                           |                       |                         |                                 |            |
| Sector All                                   | •                   |                    |                      |                       |                |                           |                       |                         |                                 |            |
| Symbol                                       | Spot Price          | Rollover           | Prev RollOver        | 3M Avg RollOver       | COC %          | COC Prev %                | 01 Chg Since Expiry % | Price Chg Since Expiry% | Built up                        |            |
| filter by name                               | e.g > 500 or < 50   | e.g > 500 or < 500 | e.g > 500 or < 500   | e.g > 500 or < 500    | e.g > 500 or < | e.g > 500 or < 500        | e.g > 500 or < 500    | e.g > 500 or < 500      | filter by buildup               |            |
| BANKNIFTY                                    | 20,332.85           | 15.75              | 11.48                | 12.78                 | -24.36         | 2.7                       | 51.68                 | -33.1                   | L Short Buil                    | lt Up      |
| NIFTY                                        | 8,356.2             | 27.25              | 17.33                | 15.7                  | -32.33         | 6.33                      | 46.05                 | -28.5                   | 9 Short Buil                    | lt Up      |
| NIFTYIT                                      | 11,493.5            | 12.99              | 8.82                 | 5.32                  | 3.85           | -                         | -24.51                | -28.2                   | Long Unwin                      | ding       |
| ACC                                          | 1,097               | 4.59               | 12.81                | 6.85                  | -12.85         | 10.04                     | -34.79                | -21.1                   | Long Buil                       | lt Up      |
| ADANIENT                                     | 124.95              | 0.92               | 3.04                 | 2.73                  | -44            | 12.59                     | -14.57                | -47.2                   | 4 Short Buil                    | lt Up      |
| ADANIPORTS                                   | 255.25              | 5.87               | 5.66                 | 4.34                  | 14.28          | 16.6                      | 35.9                  | -27.7                   | Short Buil                      | lt Up      |
| ADANIPOWER                                   | 27                  | 7.32               | 17.52                | 15.24                 | 9.65           | -11.76                    | -11.86                | -48.8                   | 7 Short Buil                    | lt Up      |
| AMARAJABAT                                   | 458.85              | 4.25               | 4                    | 4.65                  | 13.05          | 9.03                      | -39.59                | -32.5                   | 5 Short Buil                    | lt Up      |
| AMBUJACEM                                    | 156.9               | 5.07               | 34.76                | 13.75                 | 4.98           | -1.11                     | 0.16                  | -26.0                   | 9 Short Buil                    | lt Up      |
| APOLLOHOSP                                   | 1,181.9             | 2.75               | 4.14                 | 6.18                  | -31.86         | 2.44                      | -28.84                | -34.8                   | 7 Short Buil                    | lt Up      |
| APOLLOTYRE                                   | 86.9                | 11.33              | 18.7                 | 15.11                 | -21.04         | 10.61                     | -53.69                | -41.                    | 4 Short Buil                    | lt Up      |
| ASHOKLEY                                     | 49.05               | 9.01               | 12.95                | 13.32                 | -15.97         | 16.86                     | -2.37                 | -34.7                   | L Short Buil                    | lt Up      |
| ASIANPAINT                                   | 1,602.35            | 16.67              | 3.47                 | 4.37                  | -17.11         | 10.06                     | 5.28                  | -13.3                   | 5 Short Buil                    | lt Up      |
| AUROPHARMA                                   | 353.55              | 12.42              | 10.09                | 9.82                  | 4.42           | 2.66                      | -22.82                | -32.0                   | 3 Short Buil                    | lt Up      |
| AXISBANK                                     | 436.45              | 24.1               | 7.11                 | 10.8                  | -17.35         | 1.85                      | 2.99                  | -41.1                   | 4 Short Buil                    | it Up      |
| 🗹 🕈 🙆 🛐 Orde                                 | er Book Trade Boo   | k Net Positions    | Limits               | Quie                  | ck Quote       | Place Order               |                       | UNREALIZ<br>₹ 0.        | ED P/L ① NET P/L 0<br>00 ₹ 0.00 | 0          |

Under Derivatives, Future Roll Over gives all the details required for any roll over trade

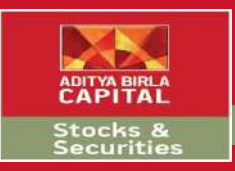

# Market Info - Currency

| 🚷 NSE, BSE, Sensex, Nifty, Share Ma 🗙                       | 🔛 Login to Trade – Aditya Birla M | or 🗙 🟮 (1) WhatsApp                     | ×   +                   |                                   | - 0 ×                                                                                           |
|-------------------------------------------------------------|-----------------------------------|-----------------------------------------|-------------------------|-----------------------------------|-------------------------------------------------------------------------------------------------|
| $\leftrightarrow$ $\rightarrow$ C $\square$ abtrade.adityab | irlamoney.com/PlatformWeb/Plat    | form/CurrencyOverview/Dashb             | oard?Xchangeld=2        |                                   | or 🚖 💰 :                                                                                        |
| ADITYA BIRLA                                                | Quote + enter search criteria     |                                         | Q 8,403.20 -60.60 -0.   | SENSEX<br>28,792.48 -77.03 -0.27% |                                                                                                 |
|                                                             | DASHBOARD WATCHLIST PORT          | FOLIO QUICK TRADE CHARTS                | TRANSFER FUNDS RESEARCH | THEMATIC INVESTMENT REPORTS NEWS  | MARKETINFO WHATSNEW OFFERS NEW                                                                  |
|                                                             |                                   |                                         | RBI Data                |                                   | Î                                                                                               |
| USDINR<br>74.1727 (0.19%)                                   | EURINR<br>817210 (-1.13%)         | JPYINR<br>69.3900 (-0.16%)              | Repo<br>5.15%           | CRR<br>4.00%                      | SLR<br>18.25%                                                                                   |
| CURRENCY DERIVATIVE                                         |                                   |                                         |                         |                                   | Mar 27 2020 🔻                                                                                   |
|                                                             | CURRENCY                          |                                         | LAST VALUE              | CHANGE                            | %CHNG                                                                                           |
| OUSDINR Mar 27 2020                                         |                                   |                                         | 75.1700                 | 0.7700                            | (1.03%)                                                                                         |
|                                                             |                                   | ~~~~~~~~~~~~~~~~~~~~~~~~~~~~~~~~~~~~~~~ | ·                       |                                   | I         Min         1 Day           75 2000         75 1050           75 1050         75 1050 |
| 12:00 12:2                                                  | 20 12:40                          | 13:00                                   | 13:20 13:40             | 14:00 14:20                       | 14:40                                                                                           |
| GBPINR Mar 27 2020                                          |                                   |                                         | 87.2100                 | -1.8800                           | (-2.11%)                                                                                        |
| CEURINR Mar 27 2020                                         |                                   |                                         | 81.6125                 | -0.1450                           | (-0.18%)                                                                                        |
| SJPYINR Mar 27 2020                                         |                                   |                                         | 69.0300                 | -0.2200                           | (-0.32%)                                                                                        |
| CURRENCY CROSSES - SPOT                                     |                                   |                                         | 1 LATEST NEWS           | Sort by Sentim                    | ents OOO All 🔹                                                                                  |
| INR                                                         | USD EUR                           | GBP JPY                                 | AUD                     |                                   | Central Banks   Bloomberg   02:40 pm                                                            |
| Crder Book Trade                                            | e Book Net Positions Limits       | Quic                                    | k Quote Place Order     | UNRI                              | EALIZED P/L ①         NET P/L ①           ₹ 0.00         ₹ 0.00                                 |

Under Currency, the overview tab would give a holistic information regarding the global currency markets

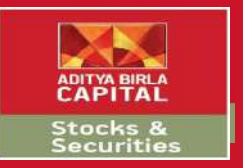

## THANK YOU & WELCOME

# HAPPY TRADING

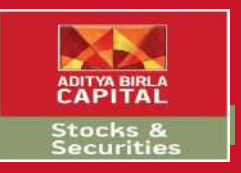

#### **Disclaimers:**

Securities Broking is through Aditya Birla Money Limited: SEBI Registration No. NSE/BSE/MCX/NCDEX:INZ000172636; NSDL /CDSL: IN-DP-17-2015. PMS - INP 000003757, Research Analyst –INH000002145, Investment Adviser - INA000009214. Central Insurance Repository Limited: IRDA/IR2/2014/312. Investments in securities market are subject to market risks, read all the related documents carefully before investing. Please read the risk disclosure document, rights and obligations, guidance note, Do's and Don'ts and policies and procedure carefully before making any investment decision. Brokerage will not exceed the SEBI prescribed limit. Margins as prescribed by Exchange / SEBI will be applicable.

Corporate Office: Sai Sagar, 2nd & 3rd Floor, Plot No.M-7, Thiru-Vi-Ka (SIDCO) Industrial Estate, Guindy, Chennai 600032. Regd. office: Indian Rayon Compound, Veraval, Gujarat - 362 266 | Email: care.stocksandsecurities@adityabirlacapital.com | CIN L65993GJ1995PLC064810 | Tel: +91 -44-49490000 / 4949 0200 | Website: stocksandsecurities.adityabirlacapital.com